# Registro de vacinas no PEC e-SUS APS

Versão 5.3

MARÇO 2025 Divisão da Atenção Primária à Saúde do RS

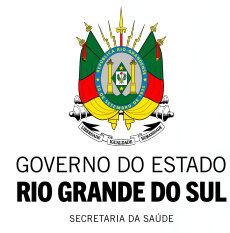

O módulo de vacinação foi implementado a partir da versão 3.0, possibilitando a organização do processo de trabalho, o registro das vacinas, imunoglobulinas e soros que fazem parte do Programa Nacional de Imunização (PNI) do Ministério da Saúde, contribuindo, dessa forma, para o controle, erradicação e eliminação de doenças imunopreveníveis. O PNI define o calendário de vacinação com orientações específicas para crianças, adolescentes, adultos, gestantes e idosos. Sendo assim, a equipe da Atenção Primária à Saúde realiza a verificação da caderneta para avaliar a situação vacinal e orienta a população a iniciar ou completar o esquema vacinal, conforme o calendário de vacinação.

> <u>Acesse vídeo CONASEMS</u> sobre registro de vacinas

### **REGISTRO DE VACINAS**

Caso a opção vacina seja selecionada, o botão Realizar Vacinação estará disponível.

| Cidadão *                                                                                   | Tipo de serviço                  |                      |                                               |
|---------------------------------------------------------------------------------------------|----------------------------------|----------------------|-----------------------------------------------|
| MARGARIDA JARDIM X V                                                                        | ADM. MEDICAMENTO                 | CURATIVO             | DEMANDA ESPONTÂNEA                            |
| Profissional                                                                                | ESCUTA INICIAL ODONTOLOGIA       | EXAMES PROCEDIMENTOS | VACINA                                        |
| Equipe                                                                                      | ~                                |                      |                                               |
| ×                                                                                           |                                  |                      |                                               |
|                                                                                             |                                  |                      | Limpar campos Adicionar                       |
|                                                                                             |                                  |                      |                                               |
|                                                                                             |                                  |                      | Limpar campos Adicionar                       |
|                                                                                             |                                  | 23                   |                                               |
| Q Pesquise por nome, CPF, CNS ou data de nascimento                                         | Ver somente os meus atendimentos | Orde                 | nar por: Classificação de risco Y Filtros (4) |
| Status do atendimento: Aguardando atendimento, Em atendimento, Em escuta inicial   Período: | : Hoje                           |                      | C Realizar vacinação                          |
| MARGARIDA JARDIM   21 anos e 10 meses<br>13:04   Aguardando atendimento                     | VACINA                           |                      | ⊵ 🍹 :                                         |
| 1 resultado                                                                                 |                                  |                      |                                               |

### **REGISTRO DE VACINAS**

Após clicar em Realizar vacinação estará disponível o registro da vacinação no PEC.

A tela para registrar a vacinação apresenta os seguintes Blocos de preenchimento:

- Condições;
- Vacinação e
- Desfecho.

Importante! Deve-se fazer o registro somente depois de realizada a vacinação.

## **REGISTRO DE VACINAS - CONDIÇÕES**

Este bloco apresenta ao profissional as condições específicas relacionadas ao cidadão que será vacinado. As condições são Gestante, Puérpera (quando estiver registrado no cadastro sexo feminino ou indentidade de gênero - homem/mulher transsexual) e Viajante.

| Margarid  | <b>a Jardim</b>   Feminin<br>eses   Nasceu em 03/05/20 | o<br>000 CPF | CNS | Nome da mãe Mãe Jardim |
|-----------|--------------------------------------------------------|--------------|-----|------------------------|
| Vacinação | Cadastro do cidadão                                    | Agendamentos |     |                        |
| Condiçõe  | ante Puérpera                                          | Viajante     |     |                        |

## **REGISTRO DE VACINAS - CONDIÇÕES**

Quando a cidadã estiver com a condição <mark>gestação</mark> ativa é mostrado o alerta abaixo:

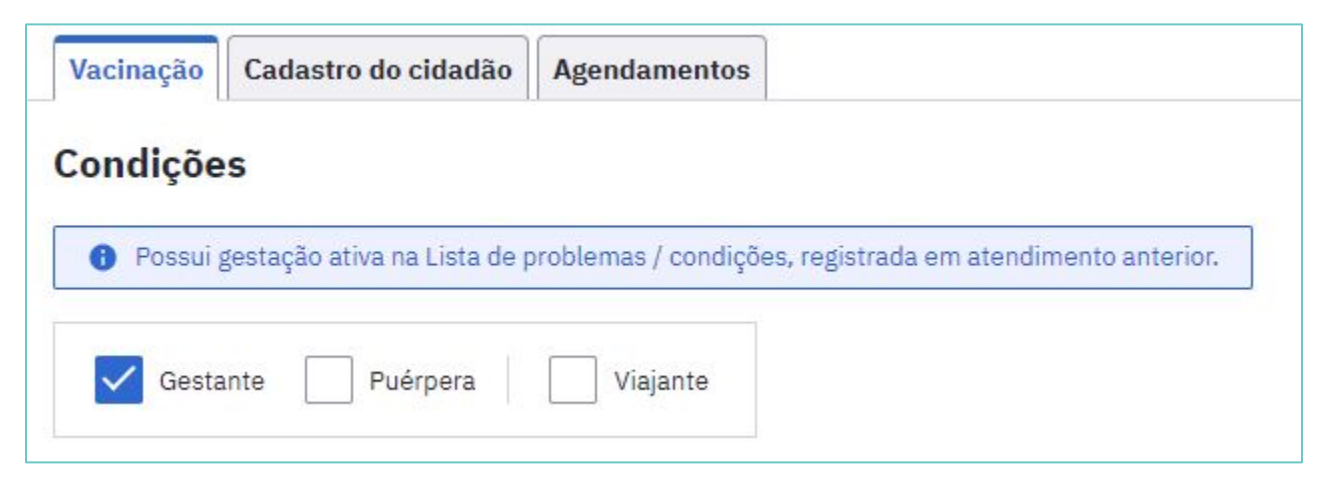

Importante! Ao realizar a vacinação sempre questionar se a mulher está gestante.

Este bloco apresenta os recursos disponíveis para o registro da vacinação.

O calendário vacinal é apresentado conforme figura ao lado.

| Para Imprimir os                              | registres realizados nes             | te atendimento, selocione a | a opção "Imprimir atondi | mento ao finalizar".      |                |     |                                |
|-----------------------------------------------|--------------------------------------|-----------------------------|--------------------------|---------------------------|----------------|-----|--------------------------------|
| alendário vacinal                             | do adulto Outros im                  | nunobiológicos              |                          |                           |                |     | 🖶 Imprimir caderneta de vacina |
| 🔒 🖸 registro da va                            | cina COVID-19 està disp              | onivel exclusivamente para  | abendimento à situação   | nacional de Emergôncia de | Saúde Pública, |     |                                |
| Mostrar calen                                 | tário nacional completo              |                             |                          |                           |                |     |                                |
| 00V19 Oxford -<br>AstraZeneca<br>Dovishield   | 1" DOSE                              | 2ª DOSE                     | REFORÇO                  | 2º REFORÇO                | 3º REFORÇO     | DA. |                                |
| COV19<br>Coronavac -<br>Sinovac /<br>Butantan | 1" DOSE                              | 2" DOSE                     | REFORÇO                  |                           |                |     |                                |
| 0V19 Biontech<br>Pfizer                       | 1" DOSE                              | 2ª DOSE                     | REFORÇO                  | 2º REFORÇO                | 3º REFORÇO     | DA  |                                |
| 00V19 Pfizer -<br>Comirnaty<br>Pedlátrica     | 1° DOSE                              | 2° DOSE                     |                          |                           |                |     |                                |
| 00V19 Janssen<br>Cilag                        | DOSE                                 | REFORÇO                     | 2° REFORÇO               | 3° REFORÇO                | DA             |     |                                |
| COV19 Sinovac<br>Coronavac<br>nativada        | 1* DOSE                              | 2º DOSE                     |                          |                           |                |     |                                |
| Hepatite B                                    | 1ª DOSE<br>1 aplicação<br>11/04/2022 | 2* DOSE                     | 3ª DOSE                  | REV                       |                |     |                                |
| Febre Amarela                                 | 1º DOSE<br>Mais de 9 meses           |                             |                          |                           |                |     |                                |
| Triplice Viral                                | 1* DOSE                              | 2ª DOSE                     |                          |                           |                |     |                                |
|                                               | 1ª DOSE                              | 2" DOSE                     | 3ª DOSE                  | REFORCO                   |                |     |                                |

O bloco vacinação irá apresentar o calendário vacinal conforme os ciclos de vida. Caso o imunobiológico a ser registrado não esteja aparecendo no quadro sugerido, deve-se primeiro tentar selecionar a opção mostrar calendário nacional completo.

| Calendário vacinal do adolesc  | ente Outros imunobiológicos       |                                   |
|--------------------------------|-----------------------------------|-----------------------------------|
| Calendário vacinal do adulto , | / gestante Outros imunobiológicos | Mostrar calendário nacional compl |
| Calendário vacinal do adulto   | Outros imunobiológicos            |                                   |

É possível visualizar o status da situação vacinal de cada imunobiológico de acordo com a cor que ele apresenta.

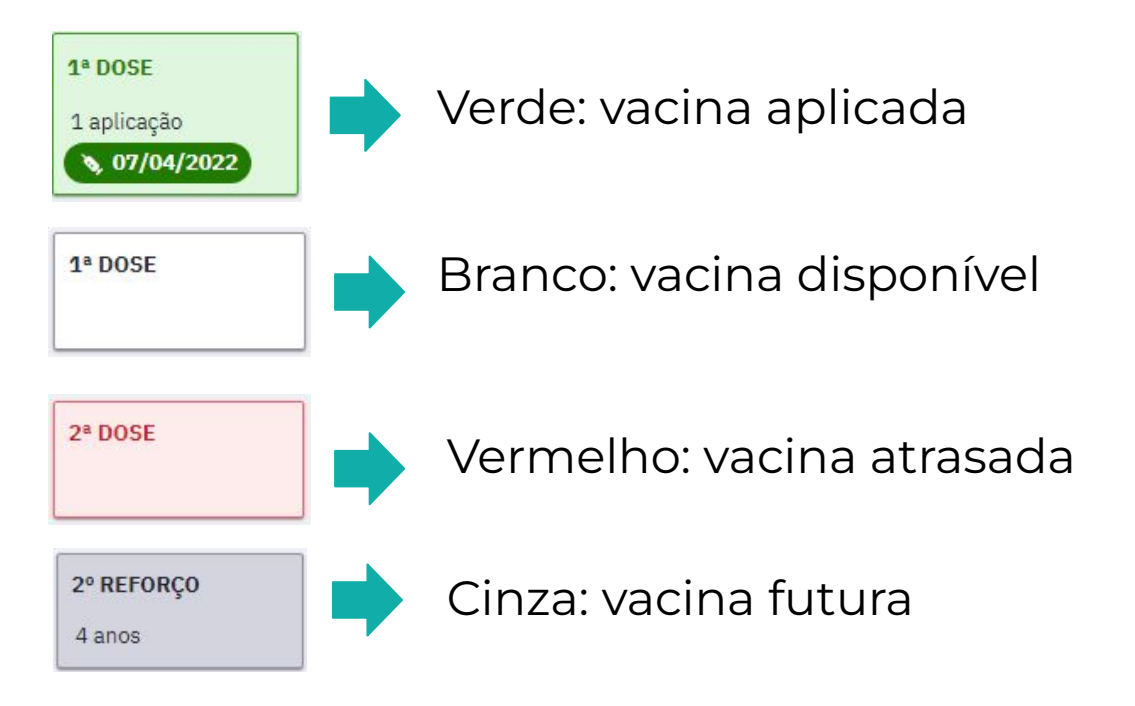

Para registrar uma vacina aplicada siga as seguintes etapas: Clique sobre a Dose do imunobiológico que será administrado. Após, será aberta uma janela com as opções Transcrição da caderneta, Aprazar e Aplicar.

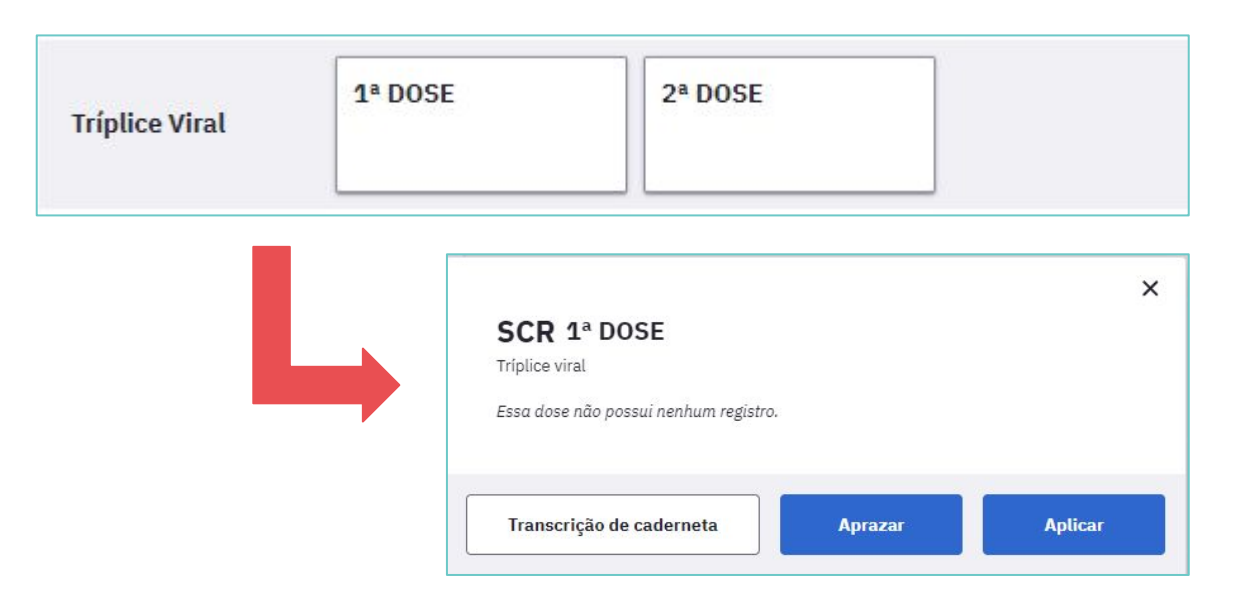

Para fazer o registro de uma dose de vacina administrada no momento do atendimento, selecionar o botão Aplicar.

| HB 1ª DOSE<br>Hepatite B<br>Estratégia * |   |                     | (                |
|------------------------------------------|---|---------------------|------------------|
|                                          | ~ |                     |                  |
| Lote/Fabricante *                        |   |                     |                  |
|                                          | ~ | Cadastrar novo lote |                  |
| /ia de Administração *                   |   | Local de aplicação  |                  |
|                                          | ~ |                     | ~                |
| Observações                              |   |                     |                  |
|                                          |   |                     | 0/300 caracteres |
|                                          |   | Cancelar            | Salvar           |

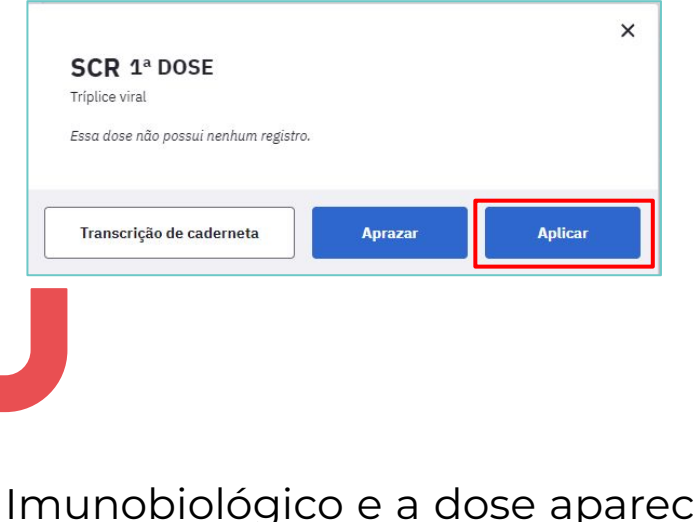

O Imunobiológico e a dose aparecerão conforme a seleção realizada pelo profissional de saúde na tela do quadro de vacinação, não sendo possível a sua alteração.

Selecionar a estratégia de vacinação no campo Estratégia, que é de preenchimento obrigatório.

|                              | ^ |
|------------------------------|---|
| 01 - ROTINA                  |   |
| 03 - BLOQUEIO                |   |
| 04 - INTENSIFICAÇÃO          |   |
| 05 - CAMPANHA INDISCRIMINADA |   |

01 - Rotina: vacinas e doses definidas nos calendários de vacinação;

#### 02- Especial

**04-Intensificação:** estratégias de mobilização para ampliação da cobertura vacinal, reforçando a oferta da vacina;

**05 - Campanha Indiscriminada:** campanhas de vacinação como a da influenza <u>14 - Vacinação Escolar</u>

Selecionar o grupo de atendimento, que é de preenchimento obrigatório. Para as vacinas de rotina do calendário vacinal, utilizar sempre à opção <mark>faixa</mark> etária.

| Aplicação de imunobiologico |   |                        |   |   |
|-----------------------------|---|------------------------|---|---|
| acina hepatite B            |   |                        |   |   |
| stratégia *                 |   | Grupo de atendimento * |   |   |
| 01 - ROTINA X               | ~ | FAIXA ETÁRIA           | × | ~ |
| prazamento da próxima dose  |   |                        |   |   |
| prazamento da próxima dose  |   |                        |   |   |

Selecionar no campo Lote/Fabricante, o número de fabricação do lote que se encontra, geralmente, no frasco do imunobiológico, assim como o nome do fabricante da vacina. Se o lote/fabricante não estiver previamente cadastrado no sistema é possível realizar a inserção do lote e fabricante no sistema a partir da opção Cadastrar novo lote.

| Lote/Fabricante * | Cadast | rar novo lote                 |                     |
|-------------------|--------|-------------------------------|---------------------|
|                   |        | Lote/Fabricante               | Cadastrar novo lote |
|                   |        | Lote *                        | Fabricante *        |
|                   |        | Data de validade * dd/mm/aaaa |                     |

No campo Cadastrar lote digite o número do Lote, o nome do Fabricante e a Data de validade contida no frasco/embalagem do imunobiológico. Observe que todos esses campos são de preenchimento obrigatório.

Caso o Lote, Fabricante e a Data de validade que foi adicionado no campo Cadastrar lote já esteja cadastrado no sistema irá aparecer a mensagem **"Este lote de imunobiológico já está cadastrado**". Nesta situação, clique em OK e após na opção selecionar lote já cadastrado que removerá os campos para cadastro de lote e voltará exibir o conjunto Lote/Fabricante.

Selecione a opção desejada nos conjuntos Via de administração e Local de aplicação. Caso seja necessário, descreva as observações no campo para esta finalidade.

| ia de Administração * |   |   | Local de aplicação * |   |   |
|-----------------------|---|---|----------------------|---|---|
| INTRAMUSCULAR         | × | ~ | DELTÓIDE DIREITO     | × | ~ |
|                       |   |   |                      |   |   |
| servações             |   |   |                      |   |   |
| oservações            |   |   |                      |   |   |
| bservações            |   |   |                      |   |   |

Ao final destas etapas, clique em SALVAR e aparecerá uma janela com a informação de dose aplicada. Clicar no "X" para fechar a janela.

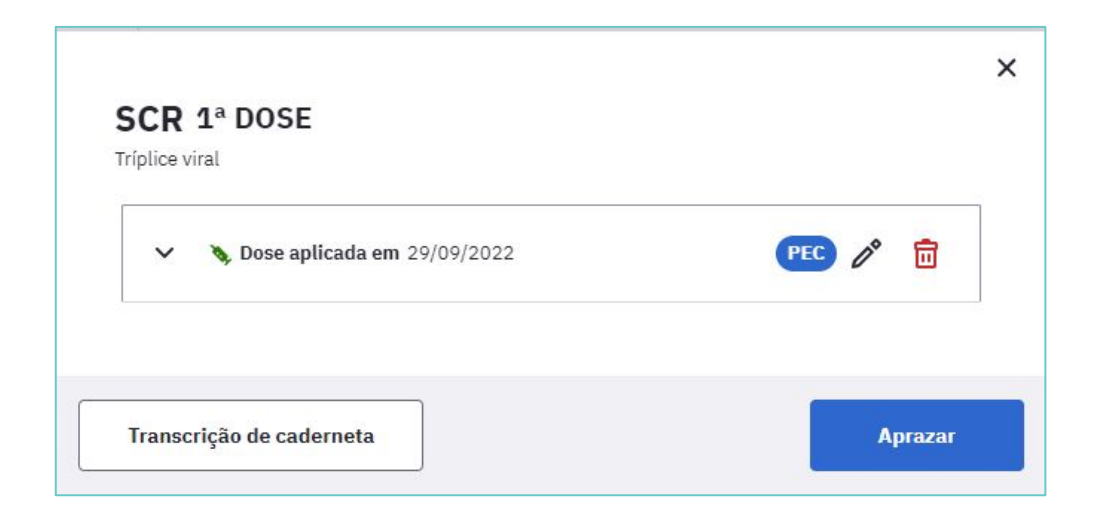

Para aumentar a segurança na aplicação dos imunobiológicos o sistema emite alertas quando da tentativa de registro de uma dose que não seja recomendada para o cidadão.

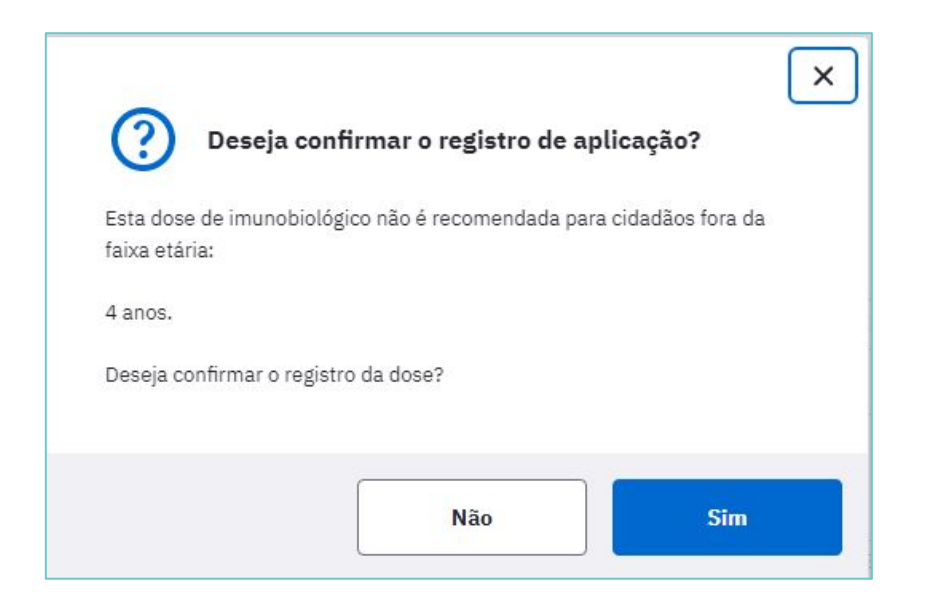

É possível verificar as informações sobre o registro ao clicar no quadro da dose da vacina administrada. Também há as opções de excluir ou editar o registro.

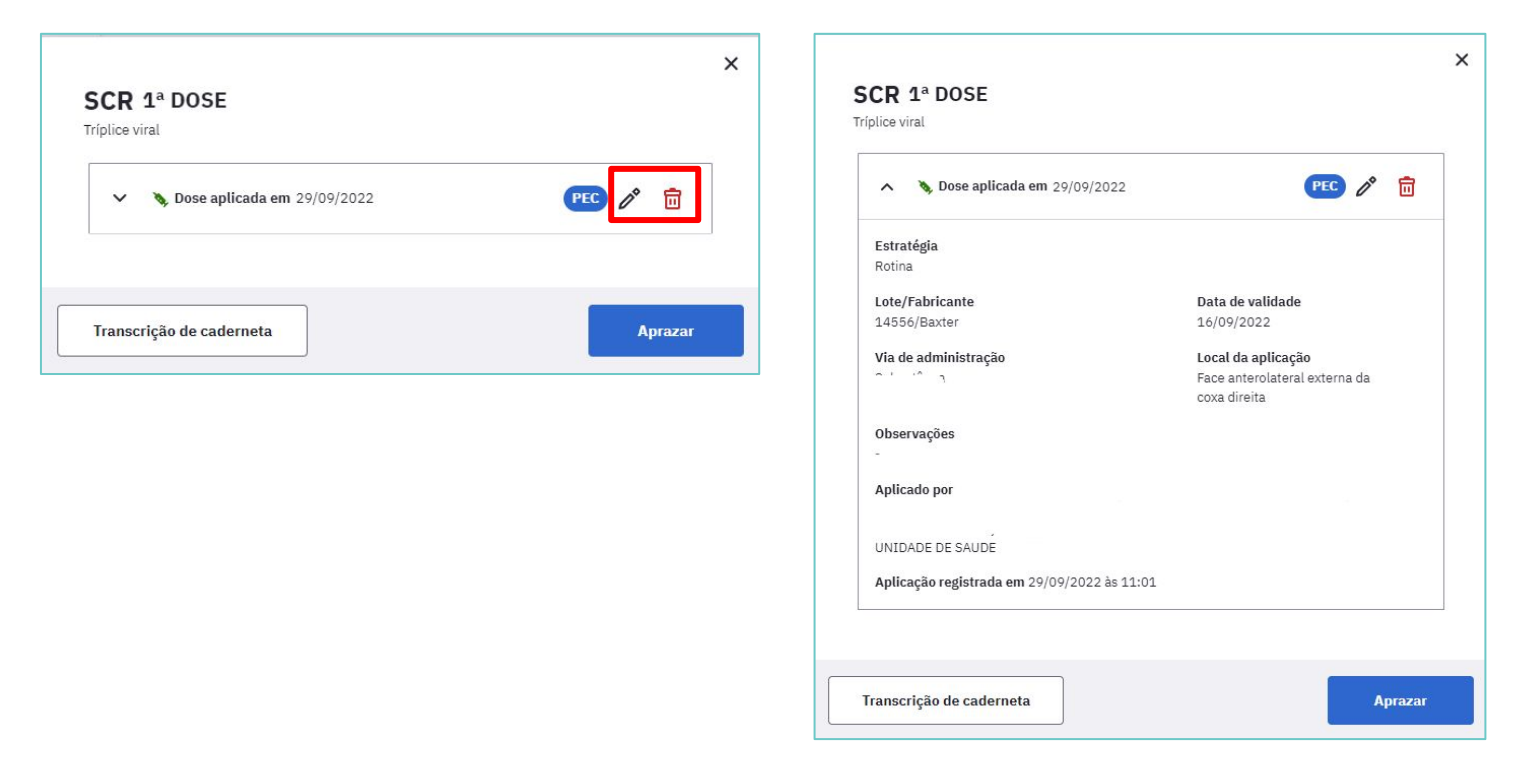

### **REGISTRO DE VACINAS - REGISTRO POSTERIOR À APLICAÇÃO**

#### **Importante!**

Quando não for possível fazer o registro de vacinação no momento da aplicação (exemplos: falta de internet, falta de sistema, aplicação realizada fora da unidade), deve-se utilizar a ficha **CDS de Vacinação** para fazer esse registro posteriormente.

Nunca utilizar a opção de registro tardio de atendimento para registro de doses aplicadas!

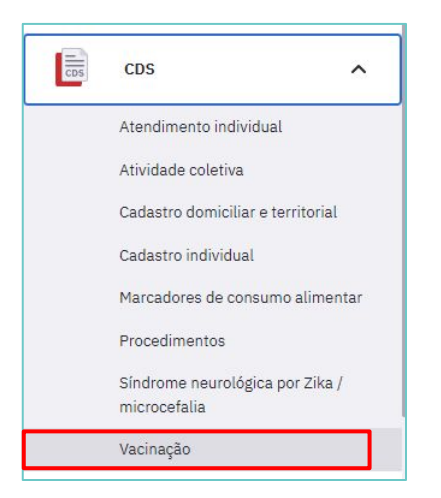

#### **REGISTRO DE VACINAS - TRANSCRIÇÃO DE CADERNETA**

Aproveitando a oportunidade do registro da dose aplicada no cidadão é recomendado também registrar as <u>doses anteriores que estão na caderneta</u> <u>física de vacinação</u>, com a finalidade de atualizar o calendário vacinal. Para registrar uma dose anterior, clique sobre a Dose do imunobiológico que se quer registrar e selecione a opção Transcrição da caderneta.

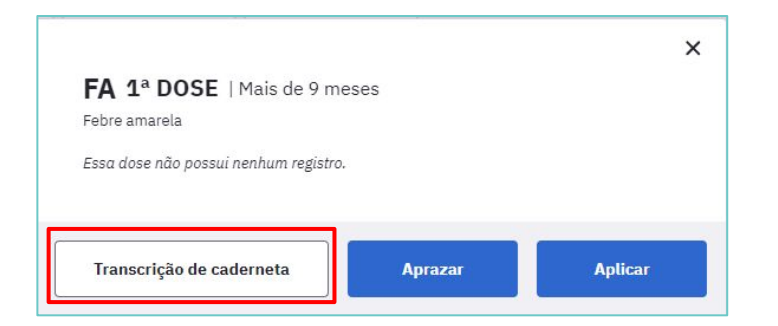

### **REGISTRO DE VACINAS -** TRANSCRIÇÃO DE CADERNETA

Registrar a data de aplicação **(campo obrigatório)**, o número do lote e do fabricante, se houver essa informação na caderneta apresentada pelo cidadão. Caso seja necessário registrar observações, utilizar o campo específico para esse fim.

| Transcrição de ca<br>FA 1ª DOSE   Mais de 9 r<br>Febre amarela<br>Data da aplicação * | aderneta de imu<br>neses | nobiológico 🛛 🗕 |          |                | rranscrição de<br>Anterior: São d<br>egistradas ant<br>jue a dose da v<br>administrada n<br>nesmo estabel<br>jue está transc | Caderneta / Registro<br>oses que foram<br>eriormente, mesmo<br>racina não tenha sido<br>o mesmo ano ou no<br>lecimento de saúde<br>crevendo o registro. |
|---------------------------------------------------------------------------------------|--------------------------|-----------------|----------|----------------|----------------------------------------------------------------------------------------------------|----------------------------------------------------------------------------------------------------|
| dd/mm/aaaa<br>Lote                                                                    |                          | Fabricante      |          |                |                                                                                                    |                                                                                                    |
| Observações                                                                           |                          |                 |          |                |                                                                                                    |                                                                                                    |
|                                                                                       |                          |                 |          | 0/300 caracter | es                                                                                                    |                                                                                                    |
|                                                                                       |                          |                 | Cancelar | Salvar         |                                                                                                    |                                                                                                    |

#### **INFORMAÇÕES IMPORTANTES**

- As doses da vacina somente poderão ser comprovadas por meio da caderneta física de vacinação ou por meio da busca na base nacional do sistema de informação sobre imunizações (SIPNI).
- Podem ser transcritas doses que foram realizadas anteriormente, mesmo que a dose da vacina tenha sido administrada em anos anteriores à transcrição e por outros estabelecimentos de saúde.
- As doses de vacinas registradas nos sistemas de informação que correspondem à Transcrição de Caderneta de Vacinação serão contabilizadas para o cálculo de cobertura vacinal (a partir de 2020), desde que não tenha equivalência da dose na RNDS, e também para o cálculo do indicador atual do Programa Previne Brasil relacionado à imunização.

#### **INFORMAÇÕES IMPORTANTES**

 Para efetivação da Transcrição de Caderneta de Vacinação e para evitar duplicidade de registro, o sistema de informação realizará a seguinte verificação: CNS/CPF + código do imunobiológico + código da dose do imunobiológico + data de aplicação do imunobiológico. Essa chave permitirá identificar duplicidade de registros, sem prejudicar a contabilização das doses realmente administradas para cada cidadão.

<u>NOTA TÉCNICA Nº 2/2024-CIMVAC/CGESCO/DESCO/SAPS/MS-</u> <u>Orientação</u> <u>sobre Transcrição de Caderneta de Vacinação nos sistemas de informação do</u> <u>Ministério da Saúde</u>

### **REGISTRO DE VACINAS - APRAZAMENTO**

Quando for o caso, o profissional de saúde poderá **aprazar a data do retorno** do cidadão para receber a dose subsequente da vacina. Clicar sobre a **Dose do imunobiológico** que será aprazado e clicar em Aprazar, digite a data que o cidadão deverá retornar para receber a dose.

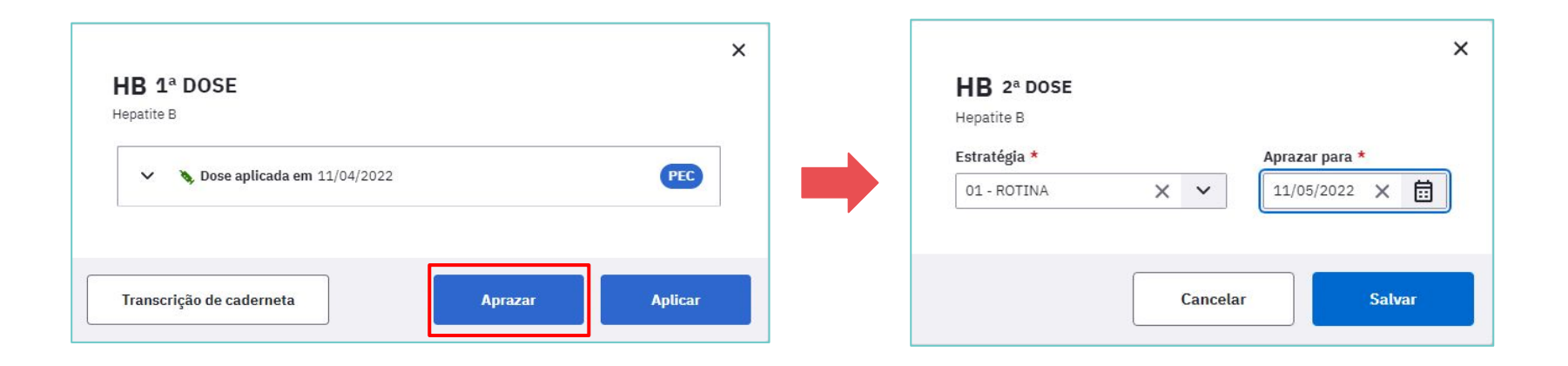

### **REGISTRO DE VACINAS - APRAZAMENTO**

Ao finalizar o registro, clique no botão SALVAR e feche a janela com as informações da dose aprazada e o quadro de vacinação aparecerá com a dose aprazada para uma data futura.

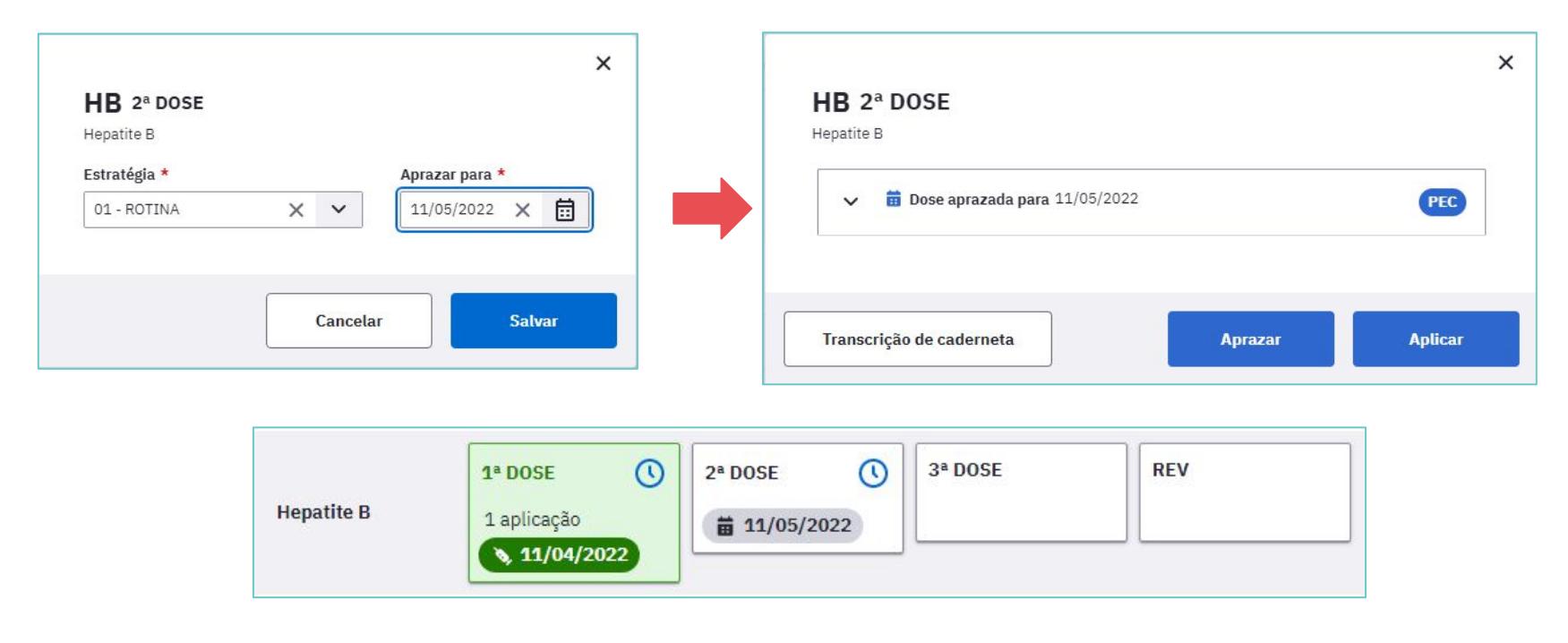

## **REGISTRO DE OUTROS IMUNOBIOLÓGICOS**

Caso o imunobiológico a ser administrado não faça parte do calendário nacional de vacinação ou ainda não constar no quadro de vacinação, há a possibilidade de realizar registro da dose por meio da opção Outros imunobiológicos e do botão Aplicar.

| Calendário vacinal do adul | to Outros | imunobiol | ógicos |
|----------------------------|-----------|-----------|--------|
| Transcrição de caderneta   | Aprazar   | Aplicar   |        |

## **REGISTRO DE OUTROS IMUNOBIOLÓGICOS**

Aparecerá a tela para registros das informações. Selecione o imunobiológico e siga os mesmos passos do registro de vacinação.

| mbrião - Baiva em gultivo colular (Embrião - V                                                             | ~ |                                                               |
|----------------------------------------------------------------------------------------------------|---|---------------------------------------------------------------|
|                                                                                                    | • |                                                               |
| tratégia *                                                                                                 |   |                                                               |
| 02 - ESPECIAL                                                                                              | ~ |                                                               |
| )se *                                                                                                    |   |                                                               |
| )1 ×                                                                                                    | ~ |                                                               |
|                                                                                                    | ~ |                                                               |
| Lote *                                                                                                    | ~ | Cadastrar novo lote                                           |
| Lote *<br>123456                                                                                           | × | Cadastrar novo lote Fabricante * TESTE X                      |
| Lote *<br>123456<br>Data de validade *<br>14/04/2023 × =                                                   | × | Cadastrar novo lote Fabricante * TESTE X                      |
| Lote *          123456         Data de validade *         14/04/2023       X         ia de Administração * | × | Cadastrar novo lote Fabricante * TESTE X Local de aplicação * |

## **REGISTRO DE OUTROS IMUNOBIOLÓGICOS**

Ao clicar em Salvar aparecerá a dose aplicada. Se for necessário aprazar outra dose, clicar em Outros imunobiológicos, selecionar a opção Aprazar, selecionar o imunobiológico e fazer o registro de aprazamento.

| taiva em cultivo celular (Embrião) |         |         |
|------------------------------------|---------|---------|
| ➤ Spose aplicada em 11/04/202;     | 2       | PEC     |
|                                    |         |         |
| Transcrição do cadornota           | Aprozar | Anlicar |

|                            |                   |      |          | 83 |  |  |
|----------------------------|-------------------|------|----------|----|--|--|
| Embrião - Raiva em cultivo | celular (Embrião) | ×    | ~        |    |  |  |
| Estratégia *               |                   |      |          |    |  |  |
| 02 - ESPECIAL              |                   | ×    | ~        | ]  |  |  |
| Dose *                     | Aprazar para *    |      |          |    |  |  |
| D2 ×                       | ✓ 14/04/2022      | ×    | <b>.</b> |    |  |  |
|                            | Cancelar          | Salv | ar       |    |  |  |

#### **REGISTRO DE VACINAS - DESFECHO**

Após registrar os dados da vacinação, o profissional deve selecionar um desfecho e, em seguida, clicar em Finalizar o Atendimento de vacinação.

| D Dados do desfecho                     |                                   |                                   |                                    |
|-----------------------------------------|-----------------------------------|-----------------------------------|------------------------------------|
| + Gerar declaração de comparecimento    |                                   |                                   |                                    |
| Desfecho do atendimento *               |                                   |                                   |                                    |
| C Liberar cidadão                       |                                   |                                   |                                    |
| Manter cidadão na lista de atendimentos |                                   |                                   |                                    |
| ✓ Agendar consulta                      |                                   |                                   |                                    |
| Rascunho salvo automaticamente às 09:20 | Imprimir atendimento ao finalizar | Cancelar atendimento de vacinação | Finalizar atendimento de vacinação |

## ACOMPANHAMENTO DA SITUAÇÃO VACINAL

No intuito de proporcionar aos profissionais de saúde o acompanhamento da situação vacinal do cidadão, sob a responsabilidade da equipe, foi desenvolvida esta funcionalidade que facilita, no **momento da consulta / atendimento**, a visualização das vacinas que já foram aplicadas, as que estão em atraso e as que ainda não estão no período indicado.

O quadro <mark>vacinação</mark> da folha de rosto apresenta as últimas vacinas aplicadas e alerta se há vacinas em atraso ou não registradas.

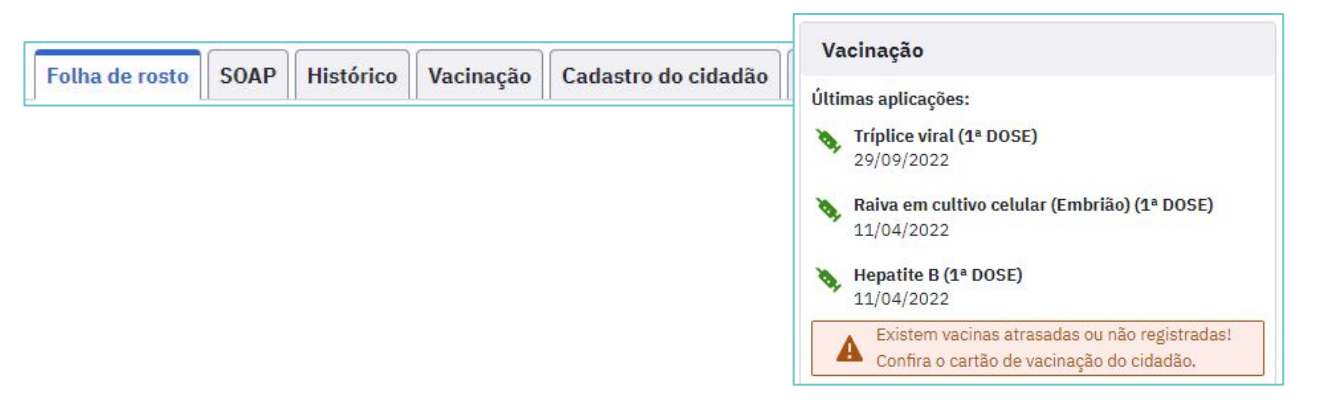

## ACOMPANHAMENTO DA SITUAÇÃO VACINAL

Para conferir o cartão de vacinação do cidadão, acessar a aba Vacinação. Neste momento, o profissional de saúde poderá acessar o quadro vacinal, analisando a situação vacinal e indicando a atualização da caderneta de vacinação se existirem vacinas atrasadas ou disponíveis.

| Folha de rosto | SOAP | Histórico | Vacinação | Cadastro do cidadão                   | Agendamentos |  |
|----------------|------|-----------|-----------|---------------------------------------|--------------|--|
| · · ·          |      |           |           | · · · · · · · · · · · · · · · · · · · |              |  |

Ao realizar um atendimento que não seja de vacinação, é possível acessar a aba Vacinação e fazer a transcrição da caderneta, clicando no quadro da dose a ser registrada.

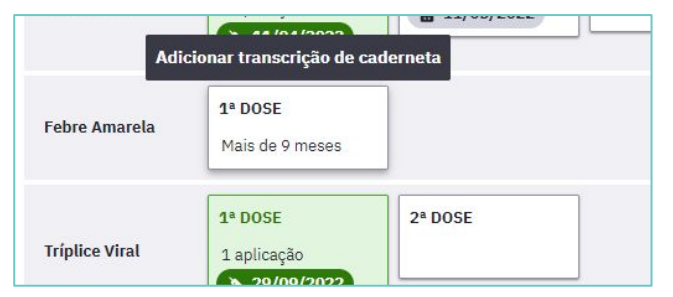

## **ACOMPANHAMENTO DA SITUAÇÃO VACINAL**

Selecionar o imunobiológico e fazer o registro da dose anterior.

|                                                                  | Adio                                              | cionar transcrição de ca                           | derneta         |                                                                                                    |                                                                                |                                                    |                          | ×                |
|------------------------------------------------------------------|---------------------------------------------------|----------------------------------------------------|-----------------|----------------------------------------------------------------------------------------------------|--------------------------------------------------------------------------------|----------------------------------------------------|--------------------------|------------------|
|                                                                  | Febre Amarela                                     | <b>1ª DOSE</b><br>Mais de 9 meses                  |                 | <b>Transcrição</b><br><b>FA 1ª DOSE</b>   Mais<br>Febre amarela                                     | <b>de caderneta de imu</b><br>8 de 9 meses                                     | inobiológico G                                     |                          | ň                |
|                                                                  | Triplice Viral                                    | 1ª DOSE<br>1 aplicação<br>29/09/2022               | 2ª DOSE         | As transcrições d<br>para o registro de<br>Data da aplicação *<br>dd/mm/asaa<br>Lote<br>Observações | e cademeta inseridas nesta tela não si<br>aplicações realizadas neste atendime | ão contabilizadas como dose<br>into.<br>Fabricante | is aplicadas e não dever | m ser utilizadas |
| In                                                               | nportar                                           | nte!                                               |                 |                                                                                                    |                                                                                |                                                    |                          | 0/300 caracteres |
| O registro<br>caderneta va<br><b>qualquer ca</b><br>acesso ao SC | de tra<br>acinal pode<br><b>tegoria pro</b><br>AP | anscrição<br>e ser feito p<br><b>ofissional</b> co | da<br>bor<br>bm |                                                                                                    |                                                                                |                                                    | Cancelar                 | Salvar           |

A partir da versão 4.3 o sistema e-SUS APS disponibiliza a funcionalidade de exclusão do registro de dose aplicada de vacina que já estava salvo no PEC. Esta opção só pode ser executada pelo **profissional que realizou** o registro/atendimento.

Para realizar a exclusão da dose aplicada, adicione o cidadão na <mark>lista de atendimentos</mark> , clique em <mark>mais opções</mark> e em seguida em <mark>visualizar prontuário</mark>.

#### **EXCLUSÃO DE REGISTROS APÓS FINALIZADO O ATENDIMENTO**

| ↑ Lista de atendimentos                                                                          |                                                   |
|--------------------------------------------------------------------------------------------------|---------------------------------------------------|
| Lista de atendimentos                                                                            |                                                   |
| V Adicionar cidadão                                                                              |                                                   |
| Q Pesquise por nome, CPF, CNS ou data de nascimento                                              | Ordenar por: Classificação de risco Y Filtros (4) |
| Status do atendimento: Aguardando atendimento, Em atendimento, Em escuta inicial   Período: Hoje | C' Voltar para padrão                             |
| MARGARIDA JARDIM   21 anos e 10 meses                                                            |                                                   |
| 10:19   Aguardando atendimento                                                                   |                                                   |
| 1 resultado                                                                                      | Cidadão não aguardou                              |
|                                                                                                  | Gerar declaração de comparecimento                |
|                                                                                                  | Visualizar prontuário                             |
|                                                                                                  | Visualizar atendimentos do dia                    |
|                                                                                                  | Editar                                            |

Acesse a aba histórico, localize o antedimento em que foi realizado o registro da vacinação de forma equivocada e selecione a opção <mark>excluir atendimento</mark>.

| Informações | Folha de rosto | Histórico | Vacinação | Unificações | Agendamentos |  |
|-------------|----------------|-----------|-----------|-------------|--------------|--|
|             |                |           |           |             |              |  |

|          |               | AFERIÇÃO DE PRESSÃO ARTERIAL - 0301100039                                                                                                    | Excluir atendimento |
|----------|---------------|----------------------------------------------------------------------------------------------------|---------------------|
| CDS      | 10/09<br>2021 | <b>Vacinação</b>   08:50                                                                                                    | <u></u>             |
| <b>(</b> |               | F <b>rence a service de la service de la service de la service de service de ser</b> |                     |
|          |               |                                                                                                    | <u> </u>            |
|          |               | Vacinação   08:43                                                                                                    |                     |
Leia com atenção a confirmação de exclusão, e clique em <mark>Excluir</mark> atendimento.

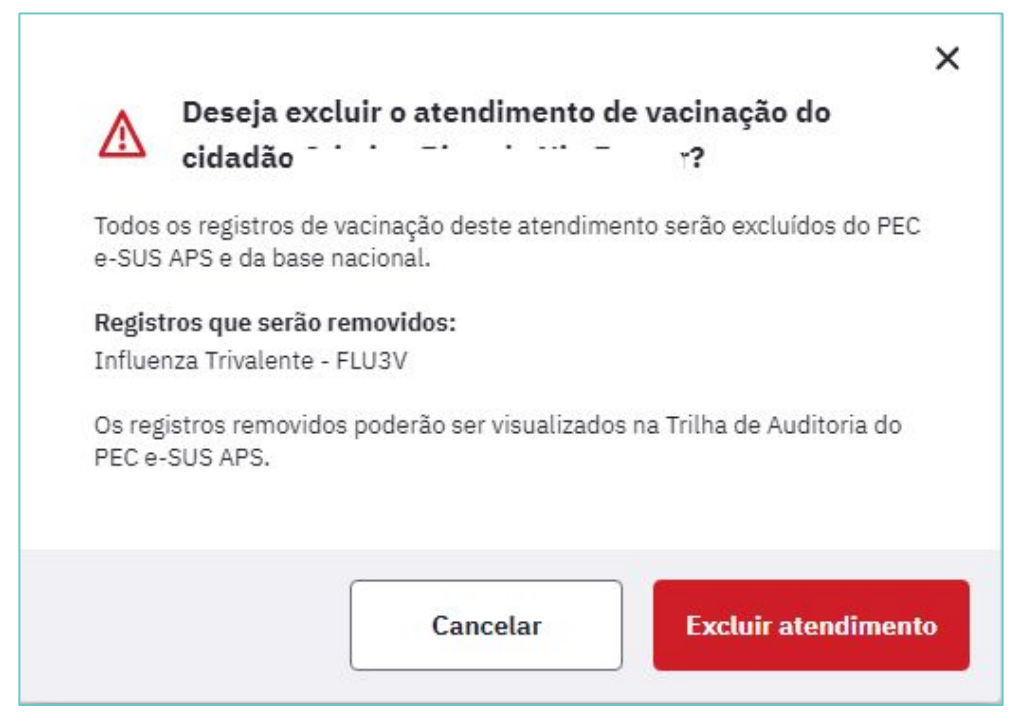

#### EXCLUSÃO DE REGISTROS APÓS FINALIZADO O ATENDIMENTO

Ao excluir o atendimento, aparecerá mensagem indicando o prazo para atualização da exclusão na RNDS.

🧭 Atendimento de vacinação excluído com sucesso. As alterações estarão disponíveis na RNDS em torno de 15 dias após o envio para o Centralizador Nacional

No histórico, o atendimento ficará com a mensagem **"marcado para exclusão"** e, após o processamento dos dados no sistema, as informações serão excluídas.

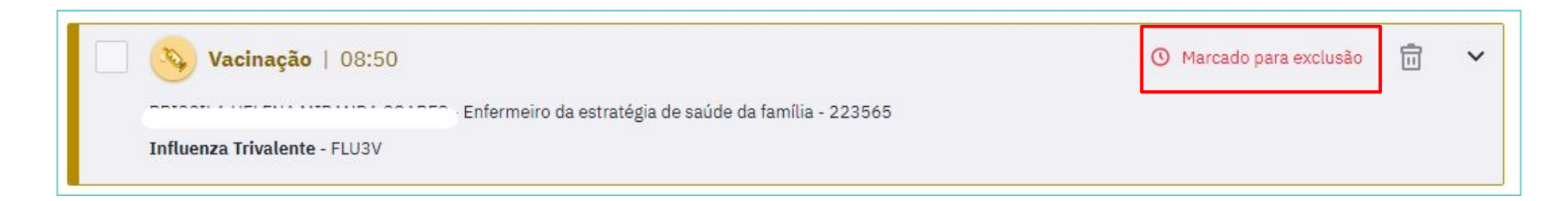

Após a exclusão, se for preciso realizar um novo registro , é necessário que seja realizado através da **ficha CDS de vacinação**, com as informações corretas.

**Atenção!** Quando a opção excluir atendimento for selecionada, **TODAS** as informações daquele atendimento serão excluídas. Fique atento para todas as informações contidas naquele atendimento. **Exemplo:** se foram registradas a aplicação de duas vacinas, mesmo que somente uma delas precise ser excluída, o registro da outra também será excluído.

As fichas CDS são utilizadas para registro de informações das vacinas aplicadas na rotina, campanhas ou demais estratégias realizadas na Atenção Primária à Saúde quando não houver computador <u>disponível</u> no momento da aplicação ou quando a unidade não for completamente informatizada. Ela identifica as vacinas que foram aplicadas no cidadão, assim como o profissional que a realizou.

Os dados coletados na ficha CDS serão registrados posteriormente no PEC através do módulo CDS - vacinação.

| SAÚDE ESUS    |                 |                              | FIC    | FICHA DE VACINAÇÃO |     |         |      | CONFERIDO POR: |     | / /<br>4º: |
|---------------|-----------------|------------------------------|--------|--------------------|-----|---------|------|----------------|-----|------------|
| CNS           | DO PROFISSI     | ONAL RESPON                  | SÁVEL* | сво*<br>           |     | is*<br> | INE* |                | DAT | A:*<br>/ / |
| _             | NI              |                              | 1      | 2                  | 3   | 4       | 5    | 6              | 7   | 8          |
|               | TURNO           | ē.                           | 000    | 000                | 000 | 000     | 000  | 000            | 000 | 000        |
|               | Nº PRONTU       | ÁRIO                         |        |                    |     |         |      |                |     |            |
| Nº CARTÃO SUS |                 |                              |        |                    |     |         |      |                |     |            |
| Data          | ie              | Dia / mēs                    | 1      | 1                  | 1   | 1       | /    | /              | /   | 1          |
| ascir         | nento*          | Ano                          |        |                    |     |         |      |                |     |            |
| iexo*         | (F) Feminino (M | ) Masculino                  | 60     | © 🛛                | ۶ø  | ۶ø      | ØØ   | ۶ø             | ۶ø  | © 🕑        |
| ocal          | de Atendiment   | o <sup>*</sup> (ver legenda) |        |                    |     |         |      |                |     |            |
| 20            | Gestante        |                              |        |                    |     |         |      |                |     |            |
|               | Puérpera        |                              |        |                    |     |         |      |                |     |            |
| NO            | Viajante        |                              | 0      |                    |     | Π       | Π    |                |     |            |
|               |                 | Estratégia                   |        |                    |     |         |      |                |     |            |
|               |                 | Dose                         |        |                    |     |         |      |                |     |            |
| BC            | G               | Comun.<br>Hansen.            |        | Ō                  |     |         |      |                |     |            |
|               |                 | Lote                         |        |                    |     |         |      |                |     |            |
| -             |                 | Estratégia                   | 11     | 11                 | 11  |         | 1.1  | 1.1            |     | 1.1        |
| 2 12          |                 | cstrategia                   | 1000   |                    |     |         |      |                |     |            |

### **REGISTRO DE VACINAS - FICHA CDS**

| CDS ^                                            | Ficha de vacinação                                                                                                    |
|--------------------------------------------------|----------------------------------------------------------------------------------------------------|
| Atendimento individual<br>Atividade coletiva     | CNS do profissional Pesquisar ONS do profissional ONStrar registros enviados / recebidos ONStrar registros em rascunho CNES: 7 |
| Cadastro individual                              | Data da aplicação     CNS do profissional     CBO     CNES     INE       Nenhum item encontrado com o critério selecionado.    |
| Marcadores de consumo alimentar<br>Procedimentos | Ficha de vacinação                                                                                                    |
| Síndrome neurológica por Zika /<br>microcefalia  | CNS do profissional * CBO * CNES * INE Data *<br>Vacinações individualizadas *                                                 |
| Vacinação                                        | CPF / CNS do cidadão Data de nascimento Sexo Turno                                                                             |
|                                                  | Nenhum item encontrado.                                                                                                    |
|                                                  | Adicionar                                                                                                    |
|                                                  | Cancelar Salvar                                                                                                    |

### **REGISTRO DE VACINAS - FICHA CDS**

#### **Importante!**

O campo CPF/CNS é obrigatório. Caso a pessoa atendida não possua nenhuma das documentações, é possível gerar um CNS mesmo sem a informação de CPF para que se possibilite o registro. (exemplo: estrangeiros)

Maiores informações sobre registro através da ficha CDS, <u>acesse aqui</u>.

|                                             |          |            |           |   |                     | (  | Compatível com a | FV / e-SUS APS |
|---------------------------------------------|----------|------------|-----------|---|---------------------|----|------------------|----------------|
| S do profissional *                         | CBO *    | CNE        | S *       |   | INE                 |    | Data *           |                |
|                                             | ×        | ~          |           | * |                     | *  | 11/09/2023       |                |
| cinações individualizadas                   |          |            |           |   |                     |    |                  |                |
| ─ <b>Turno *</b><br>○ Manhā ○ Tarde ○ Noite |          |            |           |   |                     |    |                  |                |
| Nº do prontuário                            |          |            |           |   |                     |    |                  |                |
| CPF / CNS do cidadão *                      |          |            |           |   |                     |    |                  |                |
| Data de nascimento *                        |          |            |           |   |                     |    |                  |                |
| Sexo *                                      |          |            |           |   |                     |    |                  |                |
| Local de atendimento *                      |          |            |           |   |                     |    |                  |                |
| Viajante                                    |          |            |           |   |                     |    |                  |                |
| Gestante Puérpera                           |          |            |           |   |                     |    |                  |                |
| Vacinação *                                 |          |            |           |   |                     |    |                  |                |
| Imunobiológico *                            | × •      | Estratégia |           | ~ | Grupo de atendiment | 0  |                  | ~              |
| Dose Lote *                                 |          | Fabricante | : *       |   |                     |    |                  |                |
| Imunobiológico                              | Grupo de | itend. E   | stratégia | D | ose Lote            | Fi | abricante        | Confirmar      |
| manopiologico                               | Grupo de | iceria. k  | SciaceBia |   | Lotte               |    | ion rearrie      |                |

#### CDS

A partir da versão 4.3.5 é possível excluir fichas de vacinação ou retificar um dado na ficha que foi registrado equivocadamente, mesmo que esta já tenha sido processada pelo sistema. A exclusão ou retificação de um registro de vacinação realizado de maneira equivocada deve ser realizado de **preferência pelo profissional que realizou o registro** no sistema.

Para executar esses recursos primeiramente acesse o módulo do CDS vacinação.

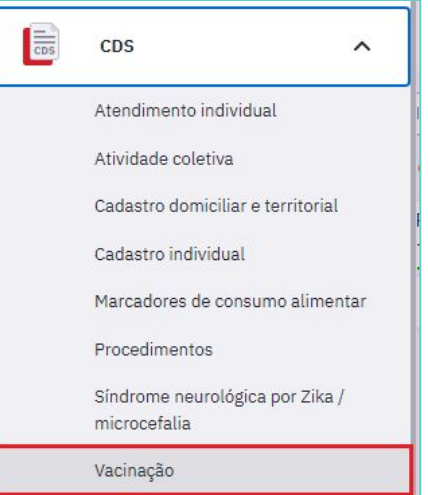

#### CDS

Em seguida, selecione o item mostrar registros enviados/recebidos (1), depois clique no filtro (2), para buscar as fichas enviadas utilizando o CPF ou CNS do cidadão que terá seus dados retificados ou excluídos, e em seguida clique em Pesquisar (3). Procedendo dessa forma aparecerá a lista de fichas de vacinação que foram enviadas/recebidas de acordo com a sua pesquisa.

| cha de vaci                                  | inação                             |                           |                               |                | CBO                           |  |
|----------------------------------------------|------------------------------------|---------------------------|-------------------------------|----------------|-------------------------------|--|
| (i) A cor laranja                            | indica que as fichas estão no fo   | rmato de rascunho. É nece | essário salvá-las para que su | ejam enviadas. | CNES<br>INE<br>CNS do cidadão |  |
|                                              | Nostrar registros enviados / receb | dos 🖌 🖌                   | Pesquisar                     |                | CPF do cidadão                |  |
| ostrar registros enviad                      | dos / recebidos: Sim   CNES: 544   | 1430                      |                               |                |                               |  |
| ostrar registros enviac<br>Data da aplicação | dos / recebidos: Sim   CNES: 544   | CBO                       | CNES                          | INE            |                               |  |
| Data da aplicação<br>16/11/2021              | dos / recebidos: Sim   CNES: 544   | CBO<br>225120             | CNES                          |                | Q / X ≣                       |  |

### CDS

Para **retificar** um dado na ficha:

Localize a ficha de vacinação que contém o registro realizado de forma equivocada; clique no menu à esquerda na ficha a ser retificada encontrada na lista de registros enviados/recebidos, em seguida selecione a opção Retificar.

| Ficha de vacinação CNS do profissional  Mostrar registros enviados / recebidos Mostrar registros enviados / recebidos: Sim   CNE5: 2264617 Data da aplicação CNS do profissional CBO CNES INE  22/03/2022 20/10/2021 CBO CNES INE  CCORE |                                                                        |     |           |     |                       |
|----------------------------------------------------------------------------------------------------|------------------------------------------------------------------------|-----|-----------|-----|-----------------------|
| CNS do profissional                                                                                                    | ✓ Mostrar registros enviados / recebic ○ Mostrar registros em rascunho | dos | Pesquisar |     |                       |
| Mostrar registros en<br>Data da aplicação                                                                                                    | viados / recebidos: Sim   CNES: 2264                                   | CBO | CNES      | INE |                       |
| 22/03/2022                                                                                                    | -                                                                      |     |           |     | Q. / X                |
| 20/10/2021                                                                                                    |                                                                        |     |           |     | Retificar<br>Cancelar |

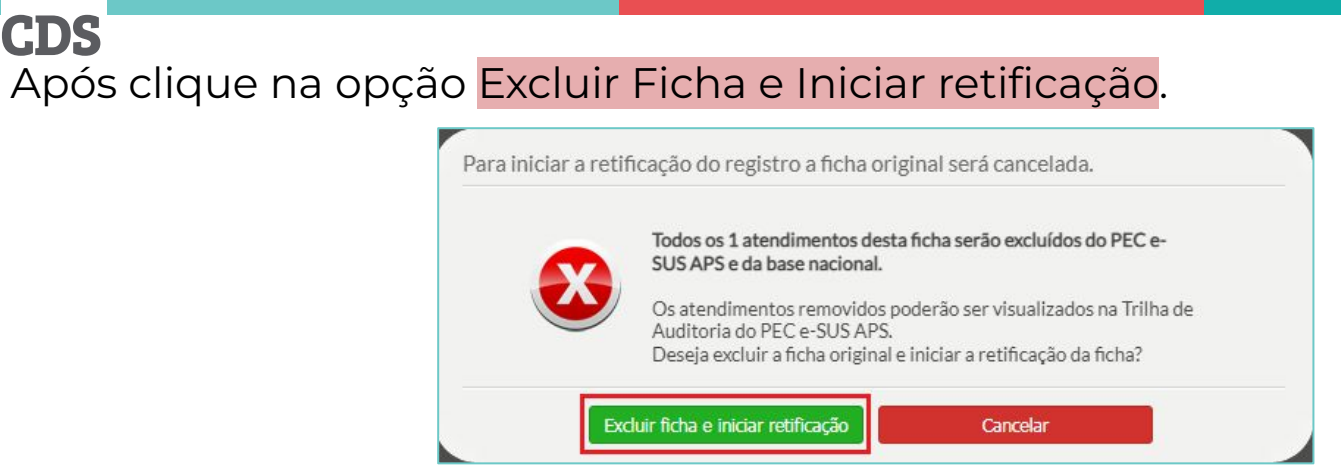

Realize as correções no registro realizado de forma equivocada clicando no ícone editar.

#### Compativel com a FV / e-SUS APS V.3.2.0 CNS do profissional \* CNES \* CBO \* INE Data \* 9 ×Y XV ×× 22/03/2022 XV Vacinações individualizadas a CPF / CNS do cidadão Data de nascimento Sexo Turno Masculino Manhã

#### CDS

Para retificar os dados da vacina clique no ícone editar para habilitar os campos imunobiológico, Estratégia, Grupo de atendimento, se for o caso, dose, lote e fabricante.

| Vacinação *  |      |        |                 |                   |       |               |           |
|--------------|------|--------|-----------------|-------------------|-------|---------------|-----------|
| Imunobiológi | со 💥 |        | Estrate         | égia              | Grupo | de atendiment | to        |
|              |      |        | × ×             |                   | ~     |               | •         |
| Dose         |      | Lote * | Fabric          | ante <del>*</del> |       |               |           |
|              | ~    |        |                 |                   |       |               |           |
| Imunobiológ  | gico |        | Grupo de atend. | Estratégia        | Dose  | Lote          | Confirmar |
| BCG-BCG      |      |        |                 | 01 - ROTINA       | DU    | WQE           | QWEQWE    |
|              |      |        |                 |                   |       |               |           |
|              |      |        |                 |                   |       |               |           |
|              |      |        |                 |                   |       |               |           |
|              |      |        |                 |                   |       |               |           |

CDS

Após finalizar a retificação clique em Confirmar, finalizar registros e em seguida clique em Retificar ficha.

|                                 |                                   |                             |                               |                         | Deseja salvar a r | etificação da ficha de vacinação do profissional l                                                                                                    |   |
|---------------------------------|-----------------------------------|-----------------------------|-------------------------------|-------------------------|-------------------|----------------------------------------------------------------------------------------------------|---|
| i Esta ficha esta em ras        | cunho. Utilize o botão "Finalizar | registros" para que a ficha | registrada possa ser enviada. | Compativel com a FV     |                   | Todas as alterações realizadas nesta ficha serão enviadas para<br>base nacional.<br>Os registros alterados poderão ser visualizados na Trilha de<br>Auditoria do PEC e-SUS APS. | a |
| CNS do profissional *           | × •                               | CNES *                      | × ×                           | Data *<br>×  22/03/2022 |                   | Retificar ficha Cancelar                                                                                                    |   |
| - Vacinações individualizadas * |                                   |                             |                               |                         |                   |                                                                                                    |   |
|                                 | anianiani.                        | Masculino                   | Manhā                         | C                       |                   |                                                                                                    |   |
|                                 |                                   |                             | Cancela                       | r Finalizar re          | gistros           |                                                                                                    |   |

#### CDS

Para **excluir** todos os dados de uma ficha:

Localize a ficha de vacinação que contém o registro realizado de forma equivocada; clique no menu à esquerda na ficha a ser retificada encontrada na lista de registros enviados/recebidos, em seguida selecione a opção Cancelar.

| CNS do profissional |                                      | ×۳       | Pesquisar |     |             |
|---------------------|--------------------------------------|----------|-----------|-----|-------------|
| <b>N</b>            | lostrar registros enviados / recebio | dos      |           |     |             |
|                     | lostrar registros em rascunho        | 617      |           |     |             |
| Data da aplicação   | CNE do professional                  | CPO      | ONES      | INE |             |
| 20/10/2021          |                                      |          | CNES      | INC | 0 / 7       |
|                     |                                      | 160 a.u. | _         |     |             |
|                     |                                      |          |           |     | 🔏 Retificar |
|                     |                                      |          |           |     | Cancelar    |
|                     |                                      |          |           |     |             |

CDS Ao selecionar a opção <mark>Cancelar</mark>, clique em <mark>Excluir ficha</mark>.

| 5 | Todos os 1 atendimentos de vacinação desta ficha serão excluídos<br>do PEC e-SUS APS e da base nacional. |
|---|----------------------------------------------------------------------------------------------------|
|   | /<br>Os registros removidos poderão ser visualizados na Trilha de                                        |
|   | Auditoria do PEC e-SUS APS.                                                                              |

Ao realizar esta ação, todos os registros contidos na ficha serão excluídos.

A partir da **versão 5.1** é possível realizar a **Busca ativa de vacinação**, que retorna uma listagem exibindo os dados dos cidadãos que possuem doses de imunobiológicos atrasados ou no prazo para aplicação a partir das vacinas do calendário vacinal, e também as doses de imunobiológicos aplicados para as vacinas de Covid-19. É possível também realizar a exportação do relatório em formato CSV para manipulação dos dados.

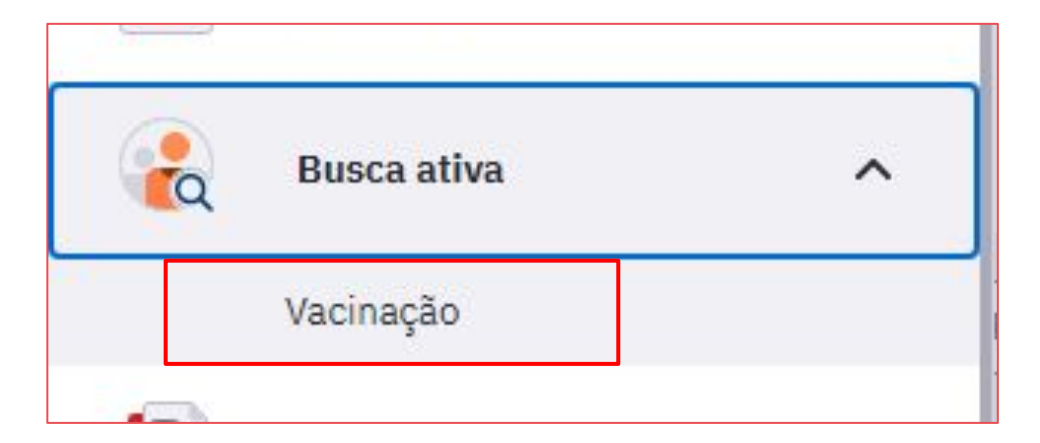

O resultado na listagem é filtrado a partir dos seguintes campos:

• Grupo-alvo;

 Status da vacina: para as vacinas do calendário vacinal, será possível filtrar os imunobiológicos e suas respectivas doses pelos status Atrasada (vacinas não tomadas dentro do calendário vacinal) ou No prazo (vacinas não tomadas do calendário vacinal que estão dentro do prazo para aplicação), e para as vacinas de Covid-19, será possível filtrar os imunobiológicos e suas respectivas doses pelos status Aplicada.

Também é possível fazer um filtro avançado por tipo de imunobiológico e dose.

**IMPORTANTE:** para constar na busca ativa, o cidadão precisa estar vinculado a algum INE de equipe.

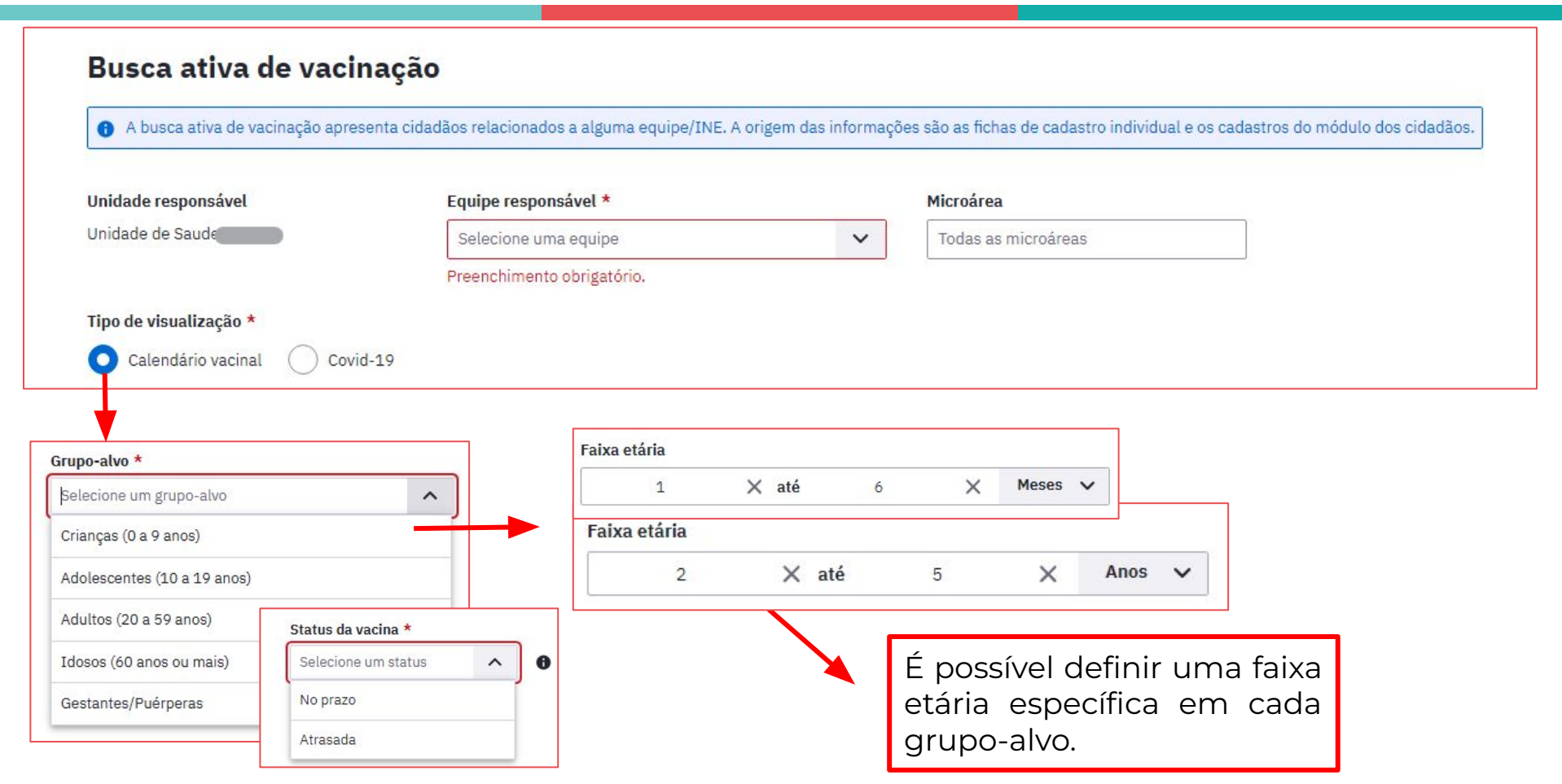

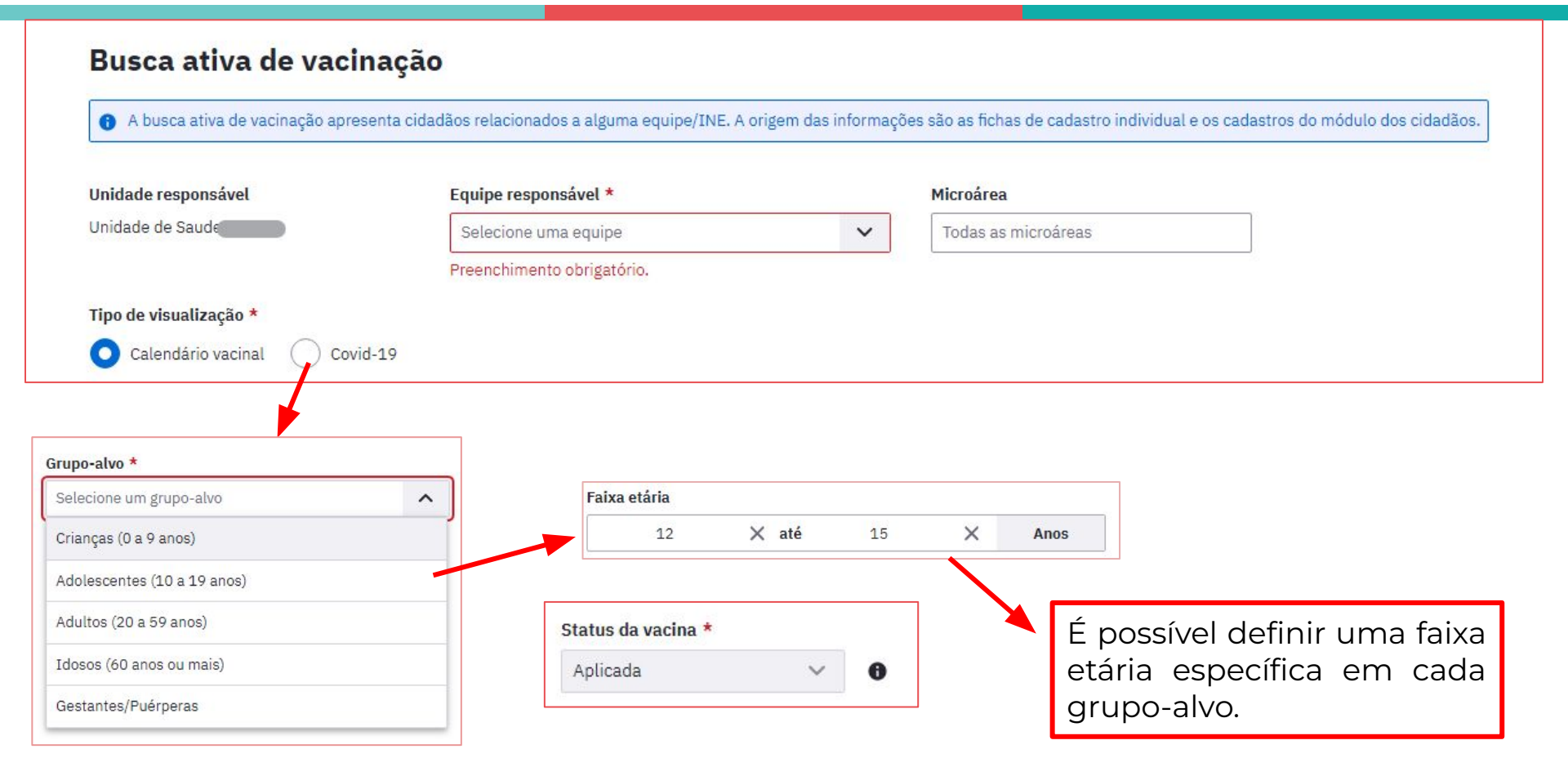

| (munobiológico                                              |   |
|-------------------------------------------------------------|---|
| Todos os imunobiológicos                                    |   |
| BCG BCG                                                     | í |
| dT Dupla adulto                                             |   |
| DTP Tríplice bacteriana                                     |   |
| dTpa adulto Tríplice bacteriana acelular<br>(adulto) - dTpa |   |
| FA Febre amarela                                            |   |
| HAped Hepatite A Pediátrica                                 |   |
| HB Hepatite B                                               |   |
|                                                             |   |

Para gerar a listagem com os filtros selecionados, basta clicar no botão Buscar cidadãos. Então, será exibida a listagem com as seguintes colunas: Cidadão, Idade, Endereço e Status da vacina (Atrasada ou No prazo para o Calendário vacinal e Aplicada para as vacinas de Covid-19).

A listagem pode ainda ser ordenada pelas colunas: Cidadão, Idade.

| dadãos encon               | trados             |                                        |                                                                                                    |  |  |  |  |
|----------------------------|--------------------|----------------------------------------|----------------------------------------------------------------------------------------------------|--|--|--|--|
| inas do calendário vacinal | Equipe: ES         | irupo-alvo: Adolescentes (10 a 19 anos | i)   <b>Status da vacina:</b> Atrasada                                                              |  |  |  |  |
| Cidadão 🗘                  | Idade 🗘            | Endereço                               | Atrasada (dose)                                                                                     |  |  |  |  |
| Adolescente Teste          | 18 anos, 4 meses e | 9 14                                   | Meningocócica conjugada C (R2), Meningocócica conjugada C (DU).                                     |  |  |  |  |
| PE                         | dias               | No. 194                                | HPV Quadrivalente (D1), HPV Quadrivalente (D2), Meningocòcica<br>ACWY (D), Meningocócica ACWY (REF) |  |  |  |  |
| (51)                       |                    |                                        |                                                                                                    |  |  |  |  |
| (51)                       |                    |                                        |                                                                                                    |  |  |  |  |

Esta funcionalidade permite que o profissional de saúde cadastre o fabricante e o lote do imunobiológico no sistema, agilizando e facilitando a busca deste quando for registrar uma dose aplicada.

Somente os profissionais **enfermeiros, técnicos de enfermagem, médicos ou farmacêuticos** têm acesso ao recurso de cadastramento de lotes de imunobiológico.

Para realizar o cadastramento do lote de imunobiológico o usuário do sistema, com perfil de acesso ao cadastro, deverá acessar o módulo Lotes de Imunobiológico.

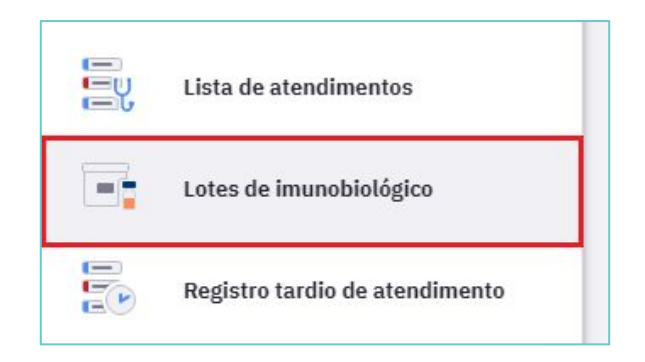

Para começar a informar os dados sobre o imunobiológico clique no botão Cadastrar lote. Prossiga selecionando a vacina que será cadastrada no campo Imunobiológico, lote, fabricante e a data de validade, após clique em Adicionar.

| otes de i    | imunobiológico                  |                                  |                   |            |                 |         |        |
|--------------|---------------------------------|----------------------------------|-------------------|------------|-----------------|---------|--------|
| Q Pesquis    | e por lote, imunobiológico ou f | abricante Mostrar lotes inativos |                   |            | (+ c            | adastra | r lote |
| Lote 🗘       | Fabricante 🗘                    | Imunobiológico 🗘                 | Lote *            | Fabricante | *               |         |        |
| 123456       | FABRICANTE                      | FA - Febre amarela               | 555               | × teste    |                 | ×       | ~      |
| LOTE         | FABRICANTE                      | FA - Febre amarela               | Imunobiológico *  |            | Data de validad | e *     |        |
| 12345        | 123                             | HB - Hepatite B                  | dT - Dupla adulto | × ×        | 01/01/2023      | ×       |        |
| 333          | FABRICANTE                      | MenACWY - Meningocócica ACWY     |                   |            | Fechar          | Adic    | ionar  |
| 4 resultados |                                 |                                  |                   |            |                 |         |        |

Ao finalizar, os lotes de imunobiológicos registrados aparecerão na lista. No próximo registro de aplicação de doses da vacina, o imunobiológico já estará presente no campo Lote fabricante quando for registrar uma dose aplicada.

| otes de imunobiológico. |                                 |                                  |                    |             |        |  |  |  |
|-------------------------|---------------------------------|----------------------------------|--------------------|-------------|--------|--|--|--|
| Q Pesquis               | e por lote, imunobiológico ou f | abricante Mostrar lotes inativos |                    | + Cadastrar | r lote |  |  |  |
| Lote 🗘                  | Fabricante 🗘                    | Imunobiológico 🗘                 | Data de validade 🗘 |             |        |  |  |  |
| 555                     | teste                           | dT - Dupla adulto                | ⊘ 01/01/2023       | 00          | :      |  |  |  |
| 123456                  | FABRICANTE                      | FA - Febre amarela               | ◊ 01/01/2020       | 00          | :      |  |  |  |
| LOTE                    | FABRICANTE                      | FA - Febre amarela               | ⊘ 01/01/2023       | 00          | :      |  |  |  |
| 12345                   | 123                             | HB - Hepatite B                  | ⊘ 22/03/2023       | 00          | :      |  |  |  |
| 333                     | FABRICANTE                      | MenACWY - Meningocócica ACWY     | ⊘ 20/10/2022       | 00          | :      |  |  |  |
| 5 resultados            |                                 |                                  |                    |             |        |  |  |  |

Também é possível editar as informações de um lote, inativar ou excluir. Caso o imunobiológico já esteja vinculado a algum registro de vacina aplicada no sistema, não será possível excluir o lote.

| Lotes de     | imunobiológico                  |                                  |                    |                  |
|--------------|---------------------------------|----------------------------------|--------------------|------------------|
| Q Pesquis    | e por lote, imunobiológico ou f | abricante Mostrar lotes inativos |                    | + Cadastrar lote |
| Lote 🗘       | Fabricante 🗘                    | Imunobiológico 🗘                 | Data de validade 🗘 |                  |
| 555          | teste                           | dT - Dupla adulto                | ⊘ 01/01/2023       | Mais opções      |
| 123456       | FABRICANTE                      | FA - Febre amarela               | ◊ 01/01/2020       | 0° :             |
| LOTE         | FABRICANTE                      | FA - Febre amarela               | ⊘ 01/01/2023       | Inativar         |
| 12345        | 123                             | HB - Hepatite B                  | ⊘ 22/03/2023       | Excluir          |
| 333          | FABRICANTE                      | MenACWY - Meningocócica ACWY     | ⊘ 20/10/2022       | <i>I</i> ° :     |
| 5 resultados |                                 |                                  |                    |                  |

# VACINAÇÃO ESCOLAR

A partir da versão 5.3.35, foi implementada a nova estratégia de "**Vacinação escolar**". Esta passa a ser definida como uma estratégia específica de vacinação, conforme <u>Nota Técnica nº 5/2025-DPNI/SVSA/MS</u> e visa aumentar a cobertura vacinal da população em idade escolar.

#### Quando registrar a estratégia vacinação escolar?

- Quando a ação de vacinação ocorrer dentro da instituição de ensino (educação infantil, fundamental ou médio);
- Quando a ação de vacinação ocorrer para emissão de documento comprobatório de vacinação em dia para a matrícula escolar;
- Quando a ação de vacinação ocorrer após encaminhamento da escola.

# VACINAÇÃO ESCOLAR

Sempre que a ação de vacinação se enquadrar em uma das situações descritas anteriormente, deverá ser registrada como estratégia 14 – Vacinação escolar no campo correspondente.

#### Exemplo de registro no PEC

| Vacina HPV quadrivalente    |   |   |                        |  |
|-----------------------------|---|---|------------------------|--|
| Estratégia *                |   |   | Grupo de atendimento * |  |
| 14 - VACINAÇÃO ESCOLAR      | × | ~ |                        |  |
| Aprazamento da próxima dose |   |   | _                      |  |
| dd/mm/aaaa                  |   |   |                        |  |
| Lote/Fabricante *           |   |   |                        |  |
|                             |   | ~ | Cadastrar novo lote    |  |
| Via de Administração *      |   |   | Local de aplicação     |  |
|                             |   | ~ |                        |  |

×

# VACINAÇÃO ESCOLAR

O registro também pode ser feito através da ficha CDS de vacinação e aplicativo e-SUS vacinação.

Vacinações registradas com a estratégia de vacinação escolar serão contabilizadas para a **cobertura vacinal de rotina**.

| LOTION ME DESCRIPTION W                              |             |                              |                        |  |
|------------------------------------------------------|-------------|------------------------------|------------------------|--|
|                                                      |             |                              |                        |  |
| Sexo *                                               |             |                              |                        |  |
|                                                      | × <b>*</b>  |                              |                        |  |
| Local de atendimento *                               |             |                              |                        |  |
| 05 - ESCOLA / CRECHE                                 | × <b>*</b>  |                              |                        |  |
| 🗌 Viajante                                           |             |                              |                        |  |
| Gestante Puérp                                       | iera        |                              |                        |  |
| - Vacinação *                                        |             |                              |                        |  |
|                                                      |             | Estratégia *                 | Grupo de atendimento * |  |
| Imunobiológico *                                     |             | × 14 - VACINAÇÃO ESCOLAR V V | FAIXA ETÁRIA           |  |
| Imunobiológico *<br>HPV4 - Vacina HPV quad           | rivalente × | IT Mentiorescopiat X         |                        |  |
| Imunobiológico *<br>HPV4 - Vacina HPV quad<br>Dose * | rivalente × | Fabricante *                 |                        |  |

#### Exemplo de registro no CDS

# **RELATÓRIO DE PRODUÇÃO - VACINAÇÃO**

Este relatório contabiliza os dados referentes à administração dos imunobiológicos dentro de um período determinado, tendo como fonte de informação as Fichas CDS de vacinação ou por meio do registro no PEC. Para gerar o relatório de vacinação primeiro o usuário do sistema deve escolher o período que gostaria de consultar.

| PRODUÇÃO                                                                                                    | Relatório de vacinação                                                                                                    |
|----------------------------------------------------------------------------------------------------|----------------------------------------------------------------------------------------------------|
| Atendimento domiciliar                                                                                                    |                                                                                                    |
| Atendimento individual                                                                                                    |                                                                                                    |
| Atendimento odontológico<br>individual<br>Atividade coletiva<br>Avaliação de elegibilidade e<br>admissão<br>Marcadores de consumo alimentar | Modelo do relatório     Analítico     Série Histórica       Período *     01/02/2022     0       O 1/02/2022     •     28/02/2022       Produções     •       Minhas produções   Grupos de informação disponíveis para impressão |
| Procedimentos consolidados<br>Procedimentos individualizados<br>Resumo de produção<br>Síndrome neurológica por Zika /<br>microcefalia       | Filtros personalizados<br>Campo filtro X X Adicionar                                                                                                    |
| Vacinação                                                                                                    | Exportar CSV Imprimir                                                                                                    |

# **RELATÓRIO DE PRODUÇÃO - VACINAÇÃO**

O relatório de vacinação apresenta informações agregadas dos registros de doses aplicadas por imunobiológicos. Para a geração dos relatórios estão disponíveis diversos tipos de filtros de acordo com o **tipo de perfil** utilizado pelos **profissionais** no sistema e-SUS APS.

O perfil de **gestor municipal** permite a opção de visualização dos dados em todo o município. Desta forma, é possível utilizar filtros para a totalização dos dados nos relatórios em relação ao Período, Unidade saúde, Equipe, Profissional e Categoria Profissional.

As opções Profissional e Categoria profissional <u>não podem</u> ser utilizadas em conjunto. É possível filtrar as informações do relatório por profissional **ou** por uma categoria profissional.

# **RELATÓRIO DE PRODUÇÃO - VACINAÇÃO**

Para visualizar os dados referentes ao quantitativo de dose aplicadas referentes a um imunobiológico em um determinado período e local, siga os passos a seguir:

#### Escolha o Período e a Unidade de saúde;

 Utilize o campo Filtros personalizados;

**3.** No Campo <mark>filtro</mark> selecione as variáveis que pretende usar para compor o relatório.

|                        | Selecionar todos | Limpar |
|------------------------|------------------|--------|
| 🗌 Resumo de produção   |                  |        |
| 🗌 Turno                |                  |        |
| Sexo                   |                  |        |
| 🗌 Faixa etária         |                  |        |
| 🗌 Local de atendimento |                  |        |
| 🗌 Dados gerais         |                  |        |
| 🗌 Imunobiológico       |                  |        |
| 🗌 Estratégia           |                  |        |
| 🗌 Dose                 |                  |        |
| 🗌 Lote                 |                  |        |
| 🗌 Fabricante           |                  |        |

# **RELATÓRIO GERENCIAL - VACINAÇÃO**

Este relatório tem por objetivo obter dados quantitativos sobre o número de doses de determinadas vacinas aplicadas, distribuídos em um determinado período de tempo, com a finalidade de auxiliar o gestor na tomada de decisões estratégicas da unidade de saúde.

É possível extrair o relatório de vacinas aplicadas selecionando o período mensal, semanal, do último mês, último 3 meses, último 6 meses ou ainda em um período personalizado.

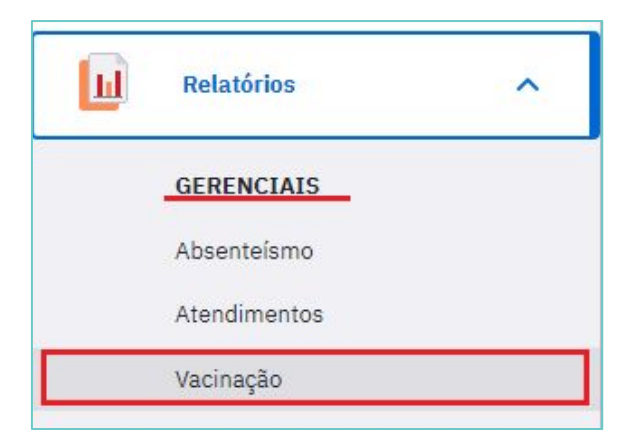

# **RELATÓRIO GERENCIAL - VACINAÇÃO**

É possível fazer filtros no bloco Campos Disponíveis, arrastar as variáveis para serem visualizadas em colunas ou linhas, apresentar os resultados na tabela no formato de contagem ou porcentagem e extrair esses dados em .CSV

| Este relatório tem por objetivo apresentar a contagem de doses de vacinas aplicadas de<br>PEC.                                                                                                    | acordo com os filtros selecionados. A origem dos atendimentos deste relatório são o CDS e o |  |  |  |  |
|----------------------------------------------------------------------------------------------------|---------------------------------------------------------------------------------------------|--|--|--|--|
| riod 🖲<br>Mensal 🔷 Semanal 🔷 Personalizado                                                                                                    |                                                                                             |  |  |  |  |
| Último mês ( Últimos 3 meses 🧿 Últimos 6 meses                                                                                                    | Outro 09/2021 até 02/2022                                                                   |  |  |  |  |
| Para gerar uma tabela, arraste os Campos Disponíveis desejados para os quadros de Li                                                                                                    | nhas e Colunas, selecione a forma de apresentação e clique em Gerar tabela.                 |  |  |  |  |
| Campos disponíveis                                                                                                    | Colunas                                                                                     |  |  |  |  |
| III       Dia da semana       III       Dose       V         III       Estratégia       III       Faixa etária       III       Gestante       V         III       Hora       III       Imunobiológico       III       Mês       V | Arraste os itens para inserir na tabela                                                     |  |  |  |  |
| Image: Puérpera       Image: Sexo       Image: Turno       Image: Viajante         Image: Puérpera       Image: Sexo       Image: Turno       Image: Viajante                                                                     |                                                                                             |  |  |  |  |
| ≡Linhas                                                                                                    | Forma de apresentação                                                                       |  |  |  |  |
| Arraste os itens para inserir na tabela                                                                                                    | Contagem Percentual                                                                         |  |  |  |  |
| Filtros aplicados                                                                                                    | Limpar filtros                                                                              |  |  |  |  |

# RELATÓRIO SISAB DE VACINAS REGISTRADAS NO E -SUS

### APS

Este relatório tem como objetivo subsidiar o acompanhamento das vacinas registradas no e-SUS APS e enviadas à Rede Nacional de Dados em Saúde (RNDS). O relatório é atualizado diariamente e apresenta todas as vacinas que cumulativamente foram: registradas no âmbito da Estratégia e-SUS APS; enviadas pelos municípios ao centralizador nacional do SISAB e; disponibilizadas pelo SISAB na RNDS.

Ele está disponível através no acesso com senha ao SISAB.

#### Acesse nota técnica do relatório

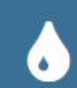

Relatório de Vacinas Registradas no e-SUS APS

Este relatório tem como objetivo subsidiar os gestores municipais e estaduais no acompanhamento do registro das vacinas na APS.

# **RELATÓRIO SISAB DE VACINAS REGISTRADAS NO E-SUS**

## APS

O filtro relacionado ao Período apresenta duas opções de visualização dos registros:

**Produção:** apresenta os registros conforme a competência/mês em que o atendimento ao usuário foi realizado.

**Envio:** apresenta os registros conforme a competência/mês em que a produção foi enviada ao SISAB.

| Filtros para consulta:  |                                |
|-------------------------|--------------------------------|
| Unidade Geográfica:     | Período:<br>● Produção ● Envio |
|                         | NOV/2023 ~                     |
| Como deseja visualizar? |                                |

# **RELATÓRIO SISAB DE VACINAS REGISTRADAS NO E-SUS**

### APS

A variável Status RNDS indica a condição da validação dos registros de vacina na RNDS, permitindo aos gestores o acompanhamento das vacinas que são aceitas, ou não, na base de dados da RNDS. Trata-se de uma validação realizada pelo DATASUS e que não se refere as validações realizadas base SISAB.

Status RNDS: situação de validação do envio do dado à RNDS, considerando as opções de validação:

- Aguardando Envio à base da RNDS;
- Aguardando Validação pela RNDS;
- Aprovado na RNDS;
- Vacina Covid integração com RNDS realizada por outra área;
- Sem CNS/CPF dados de CNS/CPF ausentes no registro;
- Limite de imunizações mensagem de erro emitida pela RNDS;
- Informação já existe no repositório da RNDS;
- CNS profissional não encontrado não identificado na RNDS;
- CNS/CPF cidadão inativo (mensagem de erro emitida pela RNDS);
- CNS/CPF cidadão não encontrado usuário não identificado na RNDS;
- CNES/estabelecimento não encontrado não identificado na RNDS;
- Não identificado (mensagem de erro);
- Enviado pelo e-SUS APS à RNDS.

# **RELATÓRIO SISAB DE VACINAS REGISTRADAS NO E-SUS**

#### APS

Na coluna Detalhar (ícone lupa) serve para detalhar cada linha do relatório em tela, mostrando os dados de cada indivíduo que que recebeu as doses das vacinas.

| ostrar 10     | 2023<br>registros por pá | gina                           |                |         |                            |              | Procurar:                           |     |
|---------------|--------------------------|--------------------------------|----------------|---------|----------------------------|--------------|-------------------------------------|-----|
| belecimento 👫 | Tp Aplicação 👫           | Vacina 🕼                       | Estratégia 🏻 👫 | Dose 👫  | Transcrição da Caderneta 🄱 | Quantidade 🕼 | Status RNDS                         | Det |
|               | PEC                      | 9 - HEPATITE B                 | 1 - ROTINA     | 2ª DOSE | -                          | 2            | Aprovado                            | Q   |
|               | PEC                      | 24 - TRÍPLICE VIRAL            | -              | 2ª DOSE | SIM                        | 3            | Aprovado                            | Q   |
|               | PEC                      | 45 - VACINA ROTAVÍRUS HUMANO   | 1 - ROTINA     | 1ª DOSE | .50                        | 1            | Aprovado                            | Q   |
|               | PEC                      | 25 - DUPLA ADULTO              | 1 - ROTINA     | REFORÇO | 121                        | 3            | Aprovado                            | Q   |
|               | PEC                      | 41 - MENINGOCÓCICA CONJUGADA C | 1 - ROTINA     | 2ª DOSE | -                          | 1            | Aprovado                            | Q   |
|               | PEC                      | 15 - BCG                       | -              | ÚNICA   | SIM                        | 1            | CNS/CPF paciente não encontrado     | Q   |
|               | PEC                      | 22 - POLIOMIELITE INATIVADA    | -              | 2° DOSE | SIM                        | 1            | Informação já existe no repositório | Q   |
|               | PEC                      | 15 - BCG                       | 1 - ROTINA     | ÚNICA   | -                          | 3            | CNS/CPF paciente não encontrado     | Q   |
|               | PEC                      | 22 - POLIOMIELITE INATIVADA    | -              | 1ª DOSE | SIM                        | 1            | Informação já existe no repositório | Q   |
|               | PEC                      | 9 - HEPATITE B                 | 1 - ROTINA     | 1° DOSE | (12)                       | 1            | Aprovado                            | Q   |
## **RELATÓRIO SISAB DE VACINAS REGISTRADAS NO E-SUS**

## APS

No detalhamento são mostrados todos os registros de vacinas de forma individualizada. São apresentadas as informações da equipe, dados pessoais dos usuários assistidos e as datas de atendimento e recebimento dos dados na base nacional do e-SUS APS.

| ta detalhada                                                       | a de vacin                                                                                                    | as                                |                                                                                                   |     |        |       |                                                                                                    |    |                                                                                            |  |
|--------------------------------------------------------------------|----------------------------------------------------------------------------------------------------|-----------------------------------|---------------------------------------------------------------------------------------------------|-----|--------|-------|----------------------------------------------------------------------------------------------------|----|--------------------------------------------------------------------------------------------|--|
| dução: 202309                                                      | 9                                                                                                    |                                   |                                                                                                   |     |        |       |                                                                                                    |    |                                                                                            |  |
|                                                                    |                                                                                                    |                                   |                                                                                                   |     |        |       |                                                                                                    |    |                                                                                            |  |
| nicipio:                                                           |                                                                                                    |                                   |                                                                                                   |     |        |       |                                                                                                    |    |                                                                                            |  |
| is.                                                                |                                                                                                    |                                   |                                                                                                   |     |        |       |                                                                                                    |    |                                                                                            |  |
| stabelecimen                                                       | nto: 02                                                                                                    |                                   |                                                                                                   |     |        |       |                                                                                                    |    |                                                                                            |  |
| ipa: 22 - INFUL                                                    |                                                                                                    |                                   |                                                                                                   |     |        |       |                                                                                                    |    |                                                                                            |  |
| ratégia: 5 - CAN                                                   | MPANHA IN                                                                                                    |                                   |                                                                                                   |     |        |       |                                                                                                    |    |                                                                                            |  |
| deeg.a. o - chi                                                    |                                                                                                    | oro orthono A                     |                                                                                                   |     |        |       |                                                                                                    |    |                                                                                            |  |
| e: UNICA                                                           |                                                                                                    |                                   |                                                                                                   |     |        |       |                                                                                                    |    |                                                                                            |  |
| e: UNICA<br>nscrição da Ca                                         | aderneta: -                                                                                                    |                                   |                                                                                                   |     |        |       |                                                                                                    |    |                                                                                            |  |
| ie: UNICA<br>nscrição da Ca<br>tus RNDS: Apro                      | <b>aderneta:</b> -<br>ovado                                                                                                    |                                   |                                                                                                   |     |        |       |                                                                                                    |    |                                                                                            |  |
| se: UNICA<br>nscrição da Ca<br>tus RNDS: Apro<br>ostrar 10         | aderneta: -<br>ovado<br>Y registri                                                                                                    | os por página                     |                                                                                                   |     |        |       |                                                                                                    |    | Procurar:                                                                                  |  |
| e: UNICA<br>nscrição da Ca<br>tus RNDS: Apro<br>ostrar 10          | aderneta: -<br>ovado<br>Y registri                                                                                                    | os por página                     |                                                                                                   |     |        |       |                                                                                                    |    | Procurar:                                                                                  |  |
| ie: UNICA<br>nscrição da Ca<br>tus RNDS: Apro<br>lostrar 10<br>INE | aderneta: -<br>rovado<br>registro                                                                                                    | os por página<br><b>Tp Equipe</b> | ļţ.                                                                                               | CPF | 1†     | CNS   | Dt Atendimento                                                                                                    | ţţ | Procurar:                                                                                  |  |
| ie: UNICA<br>nscrição da Ca<br>tus RNDS: Apro<br>lostrar 10<br>INE | aderneta: -<br>ovado<br>v registro                                                                                                    | os por página<br><b>Tp Equipe</b> | 11                                                                                                | CPF | ļt.    | CNS   | Dt Atendimento 06/09/2023                                                                                                    | 11 | Procurar:<br>Dt Recebimento<br>07/09/2023                                                  |  |
| ie: UNICA<br>nscrição da Ca<br>tus RNDS: Apro<br>lostrar 10<br>INE | aderneta: -<br>rovado<br>registro<br>JE<br>70<br>70                                                                                                    | os por página<br><b>Tp Equipe</b> | 11                                                                                                | CPF | ↓†<br> | CNS 🗐 | Dt Atendimento 06/09/2023 25/09/2023                                                                                                    | 11 | Procurar:<br>Dt Recebimento<br>07/09/2023<br>26/09/2023                                    |  |
| ie: UNICA<br>nscrição da Ca<br>tus RNDS: Apro<br>iostrar<br>INE    | aderneta: -<br>ovado<br>v registro<br>11<br>70<br>70<br>70                                                                                                    | os por página<br>Tp Equipe        | 11                                                                                                | CPF | 11     | CNS   | Dt Atendimento           06/09/2023           25/09/2023           26/09/2023                                                                                                    | ţţ | Procurar:<br>Dt Recebimento<br>07/09/2023<br>26/09/2023<br>27/09/2023                      |  |
| ie: UNICA<br>nscrição da Ca<br>tus RNDS: Apro<br>iostrar<br>INE    | Aderneta: -<br>ovado<br>registro<br>IL<br>70<br>70<br>70<br>70<br>70<br>70                                                                                                    | os por página<br>Tp Equipe        | 11.                                                                                               | CPF |        | CNS   | Dt Atendimento           06/09/2023           25/09/2023           26/09/2023           20/09/2023                                                                                     | 11 | Procurar:<br>Dt Recebimento<br>07/09/2023<br>26/09/2023<br>21/09/2023<br>21/09/2023        |  |
| iei UNICA<br>nscrição da Ca<br>tus RNDS: Apro<br>lostrar 10<br>INE | registra<br>registra<br>regist | os por página<br>Tp Equipe        | 11<br>1<br>1<br>1<br>1<br>1<br>1<br>1<br>1<br>1<br>1<br>1<br>1<br>1<br>1<br>1<br>1<br>1<br>1      | CPF |        | CNS   | Dt Atendimento           06/09/2023           25/09/2023           26/09/2023           20/09/2023           20/09/2023           20/09/2023                                           | 11 | Procurar: Dt Recebimento 07/09/2023 27/09/2023 21/09/2023 21/09/2023 21/09/2023            |  |
| iei UNICA<br>nscrição da Ca<br>tus RNDS: Apro<br>lostrar 10<br>INE | aderneta: -<br>ovado<br>registri<br>111<br>70<br>70<br>70<br>70<br>70<br>70<br>70<br>70                                                                                                    | os por página<br>Tp Equipe        | 71<br>2<br>2<br>2<br>2<br>2<br>2<br>2<br>2<br>2<br>2<br>2<br>2<br>2<br>2<br>2<br>2<br>2<br>2<br>2 | CPF |        | CNS 1 | Dt Atendimento           06/09/2023           25/09/2023           26/09/2023           20/09/2023           20/09/2023           20/09/2023           20/09/2023           20/09/2023 | 11 | Procurar: Dt Recebimento 07/09/2023 27/09/2023 21/09/2023 21/09/2023 21/09/2023 07/09/2023 |  |

## **INFORMAÇÕES IMPORTANTES**

O acompanhamento de cobertura vacinal e outros indicadores da situação vacinal será realizado por meio dos relatórios disponíveis no SI-PNI Web e no LocalizaSUS.

Dados de vacinação dos Centros de Referência para Imunobiológicos Especiais (CRIE), Hospitais, Maternidades, Policlínicas, Serviços de Saúde Indígena, Serviços Privados com serviços de vacinação: os registros de dados de vacinação desses serviços são realizados no SI-PNI Web.

**Digitação dos dados de movimentação de imunobiológicos nas salas de vacinas:** os dados referentes à movimentação de imunobiológicos nas salas de vacinas permanecerão no **SI-PNI Web** até que o e-SUS APS incorpore essa funcionalidade.

**Digitação dos dados do MRC nas salas de vacinas:** os registros de dados de vacinação referentes ao Monitoramento Rápido da Vacinação (MRC) permanecerão no **SI-PNI Web**.

**Notificação de Eventos Adversos Pós-Vacinação (EAPV):** as notificações de EAPV devem ser realizadas normalmente por meio do **e-SUS notifica**, obedecendo às normas e as orientações contidas no Manual de Eventos Adversos Pós-Vacinação e demais regulamentos.

## Materiais sobre e-SUS APS disponíveis em:

https://atencaoprimaria.rs.gov.br/e-sus